# **RingCentral for Salesforce Lightning**

# Admin Guide

For v6.12.0 and Later

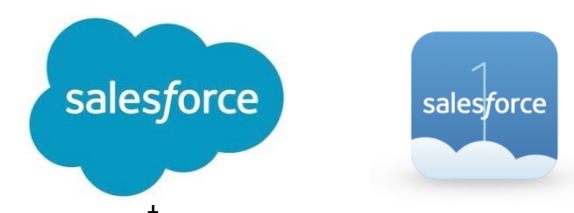

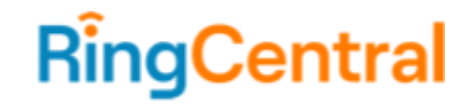

# CONTENTS

|                                                              | _  |
|--------------------------------------------------------------|----|
| Introduction                                                 | 4  |
| About RingCentral for Salesforce                             | 4  |
| About this Guide                                             | 4  |
| Installation and Setting up the Call Center                  | 5  |
| Step 1: Install RingCentral for Salesforce.                  | 5  |
| Step 2: Configure the Call Center.                           | 16 |
| Step 3: Add Users to the Call Center.                        | 22 |
| Setting up SoftPhone Layouts in Salesforce                   | 27 |
| Step 1: Set up a SoftPhone Layout                            | 27 |
| Step 2: Add custom objects to a SoftPhone layout (optional). | 32 |
| Step 3: Assign the Softphone Layout to Users.                | 35 |
| Enabling RingCentral Video Meetings through Global Action    | 37 |
| Setting up Global Action Layout in Salesforce                | 37 |
| Step 1: Navigate to Global Action Layout configurator        | 37 |
| Step 2 Configure the Layout                                  | 37 |
| Step 3 Assign to roles                                       | 39 |
| Launch App in Lightning View                                 | 41 |
| Add Open CTI Softphone to Your Lightning App.                | 46 |
| Setting up Preset Call Dispositions                          | 51 |
| Share Report Folder with Users                               | 54 |
| AdminUI                                                      | 56 |
| Call Recording                                               | 58 |
| Analytics Report                                             | 61 |

| Cloud Phone Reports (beta)                                    | 65 |
|---------------------------------------------------------------|----|
| Add RingCentral Call and SMS Options to Salesforce Mobile App | 67 |
| Create New Actions                                            | 67 |
| Add Actions to Salesforce Mobile App.                         | 71 |
| High Velocity Sales (HVS) Settings (beta)                     | 75 |
| Enabling Do Not Contact                                       | 79 |
| Troubleshooting                                               | 86 |

# Introduction

## About RingCentral for Salesforce

RingCentral for Salesforce provides seamless integration between Salesforce.com and your RingCentral services to enable improved customer retention, greater agent productivity, and advanced business processes.

#### Requirements

Salesforce Edition:

• Professional, Enterprise, Unlimited

Other System Requirements:

- RingCentral Office Premium and above
- Windows XP+, Vista, Windows 7 and 8 32bit/64bit
- MAC OS X 10.8 Mountain Lion+
- IE11+ / IE Edge 38+/ Firefox 52+/ Chrome 56+/ Safari 6.0.5+ (Classic only)
- RingCentral Softphone
- .Net Framework 3.5
- 10-digit phone system

# About this Guide

This guide is specifically designed for System Administrators of the Salesforce.com application. This guide is not intended for end users and does not provide any information on using the application or related information. This Administrator guide will show you how to set up your Salesforce.com instance to enable your users to use RingCentral for Salesforce within their Salesforce.com interface.

This Admin Guide is specifically for RingCentral for Salesforce Lightning version 6.x. The Admin guide for Salesforce Lightning for older (5.x) versions can be accessed <u>here</u>. All related guides for RingCentral for Salesforce can be accessed from the <u>Salesforce AppExchange</u>.

# Installation and Setting up the Call Center

## Step 1: Install RingCentral for Salesforce.

Install the RingCentral for Salesforce package from the AppExchange <u>here.</u> Click **Get It Now** to start the installation. Installation of this application requires an administrator login to Salesforce.com.

ALL APPS > CUSTOMER SERVICE > TELEPHONY By RingCentral, Inc. RingCentral for Salesforce: Click-to-Call I Dialer I Telephony I Phone Starting at \$34.99 USD per user per month () Get It Now Discounts available for nonprofits **RINGCENTRAL FOR SALESFORCE:** A leader in cloud communications and collaboration RATING LISTED ON LATEST RELEASE  $\star \star \star \star \star \star (42)$ 8/22/2017 4/29/2020 CATEGORIES ( Watch Demo Telephony Gain insights with every call, integrated cloud business communications RingCentral for Salesforce enhances your CRM experience by integrating cloud business communications to improve workforce productivity, increasing call efficiency, and enhancing customer interaction. Click "GET IT NOW" to try today! Figure 1 Current RingCentral customer? Click Get It Now to get started. New to RingCentral? Email partnerteam@ringcentral.com to start your free trial.

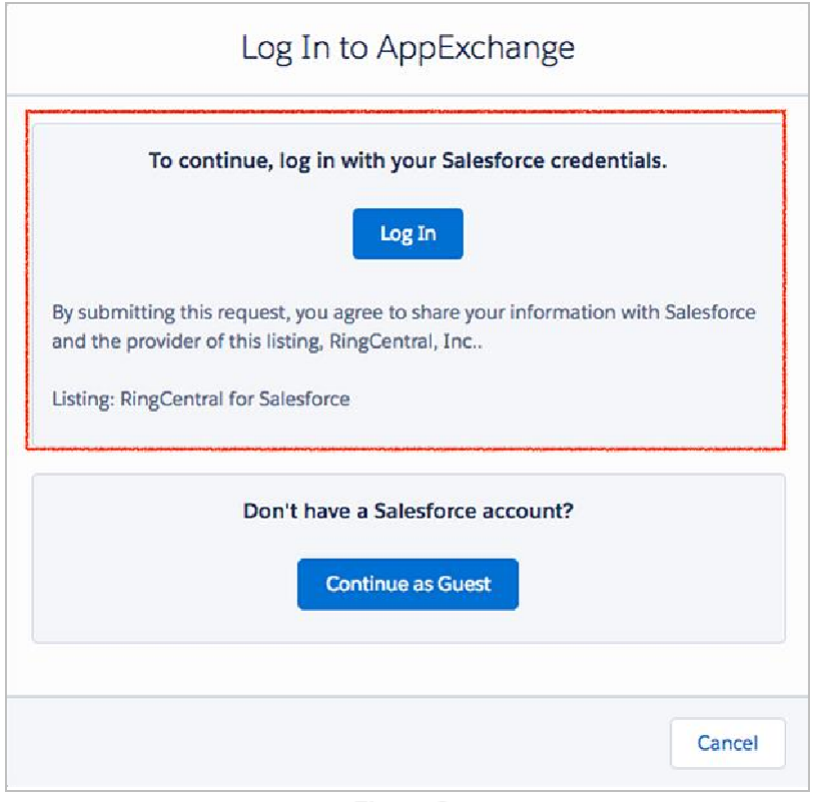

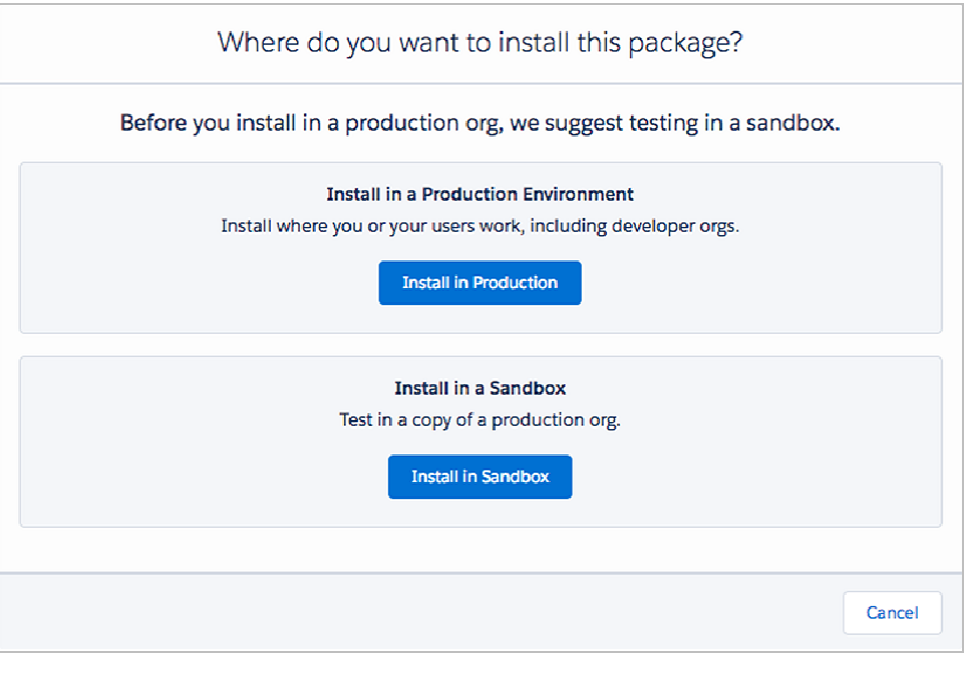

Figure 3

Figure 2

| Package                                                                                           | Version                                                                                         |  |  |  |  |
|---------------------------------------------------------------------------------------------------|-------------------------------------------------------------------------------------------------|--|--|--|--|
| rc_sf_package (5.10.2 / 5.11.0)                                                                   | 5.10.2 / 5.11.0                                                                                 |  |  |  |  |
| Subscription                                                                                      | Organization                                                                                    |  |  |  |  |
| Free                                                                                              | SKumar & Co                                                                                     |  |  |  |  |
| Duration                                                                                          | Number of Subscribers                                                                           |  |  |  |  |
| Does Not Expire                                                                                   | Site-wide                                                                                       |  |  |  |  |
| Username<br>skumarco777@gmail.com                                                                 |                                                                                                 |  |  |  |  |
| * 🛃 I have read                                                                                   | and agree to the terms and conditions.                                                          |  |  |  |  |
| lesforce.com Inc. is not the provider of this ap<br>detailed information on what is and is not in | plication but has conducted a limited security review. Please click here cluded in this review. |  |  |  |  |

During installation, you will be asked what subset of users to whom you wish to grant access. It is generally recommended to select Grant Access to All Users, as this will ensure that Step 2 below will go smoothly. However, users will not actually have access to RingCentral for Salesforce until the administrator adds them to the Call Center, as detailed below.

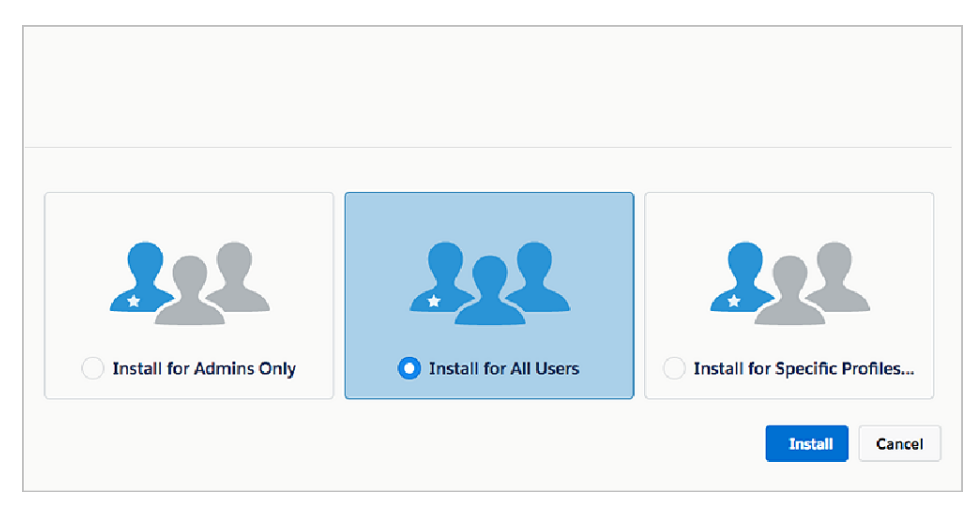

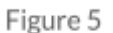

Wait for the installation to complete.

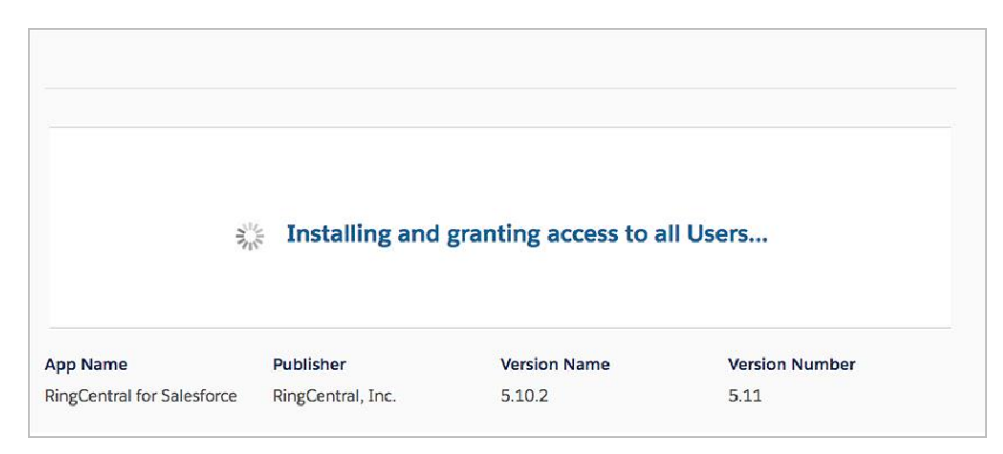

Click **Done** when the installation is complete.

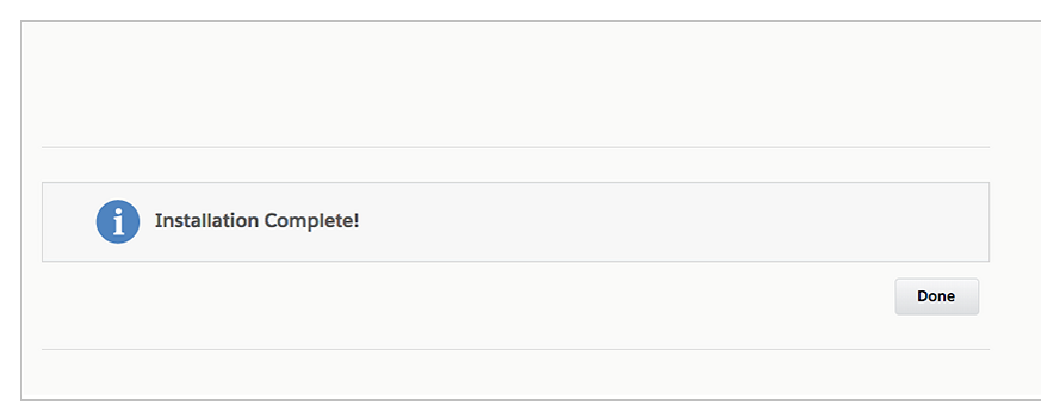

After the installation, the RingCentral for Salesforce application will be listed as **rc\_sf\_package** in the installed packages section within the Setup.

|                                  | stalled Packa                                         | ges                             |                                            |                        |                          |                                             |                          |
|----------------------------------|-------------------------------------------------------|---------------------------------|--------------------------------------------|------------------------|--------------------------|---------------------------------------------|--------------------------|
| Installed                        | d Packages                                            |                                 | (5~)   ! (                                 | <u><u><u> </u></u></u> |                          |                                             |                          |
| On AppExchang                    | ge you can browse, test                               | drive, downloa                  | d, and install pre-b                       | uilt apps and compor   | nents righ               | t into your salesforce                      | e.com environment.       |
| Apps and comp<br>before deployin | onents are installed in p<br>g. You can deploy the co | ackages. Any o<br>mponents indi | custom apps, tabs,<br>vidually using the c | and custom objects     | are initial<br>p or as a | y marked as "In Dev<br>group by clicking De | relopment" and are ploy. |
| Depending on t                   | he links next to an instal                            | led package, y                  | ou can take differe                        | nt actions from this p | age.                     |                                             |                          |
| To remove a pa                   | ckage, click <b>Uninstall</b> . T                     | o manage you                    | r package licenses                         | , click Manage Licer   | ises.                    |                                             |                          |
| Installed Pa                     | ickages                                               |                                 |                                            |                        |                          |                                             |                          |
| Action                           | Package Name                                          | Publisher                       | Version Number                             | Namespace Prefix       | Status                   | Allowed Licenses                            | Used Licenses            |
| Uninstall 🚽                      | SalesforceIQ Cloud                                    | Salesforce                      | 1.0                                        | SIQCloud               | Free                     | N/A                                         | N/A                      |
|                                  | Description<br>This tool will create a                | secure connec                   | tion between Core                          | Salesforce and Sale    | sforceIQ                 | infrastructure to pull                      | data into the machi      |
| Uninstall 🚽                      | <u>rc_sf_package</u>                                  | RingCentral                     | 6.8                                        | rcsfl                  | Active                   | Unlimited                                   | 0                        |
| Uninstall 🚽                      | Sales Insights                                        | Salesforce                      | 1.0                                        | OIQ                    | Free                     | N/A                                         | N/A                      |
|                                  | Description<br>This tool creates a se                 | ure connectio                   | n between core Sa                          | lesforce data and ou   | r sales in               | telligence infrastruct                      | ure where advance        |
| Uninstalled                      | Packages                                              | <b>1</b>                        |                                            |                        |                          |                                             |                          |
| No uninstalle                    | d package data archives                               | ;                               |                                            |                        |                          |                                             |                          |
|                                  |                                                       | 1                               |                                            |                        |                          |                                             |                          |
| I                                | Uninstall                                             | <u>rc_s</u>                     | sf_packag                                  | <u>je</u>              | Ring                     | Central                                     | 6.8                      |
|                                  |                                                       |                                 |                                            |                        |                          |                                             |                          |
|                                  |                                                       |                                 |                                            |                        |                          |                                             |                          |
|                                  |                                                       |                                 | Fig                                        | gure 8                 |                          |                                             |                          |

#### Steps for Setup & Configurations for First-time Installation

Note: If this is the first time you have installed RingCentral for Salesforce, you can use the new Install wizard tool to set up & configure the CTI. Please follow the steps below to access the Install Wizard and start your setup & configuration.

Install Wizard can be accessed from the Salesforce App Launcher by clicking on RingCentral Admin for Lightning.

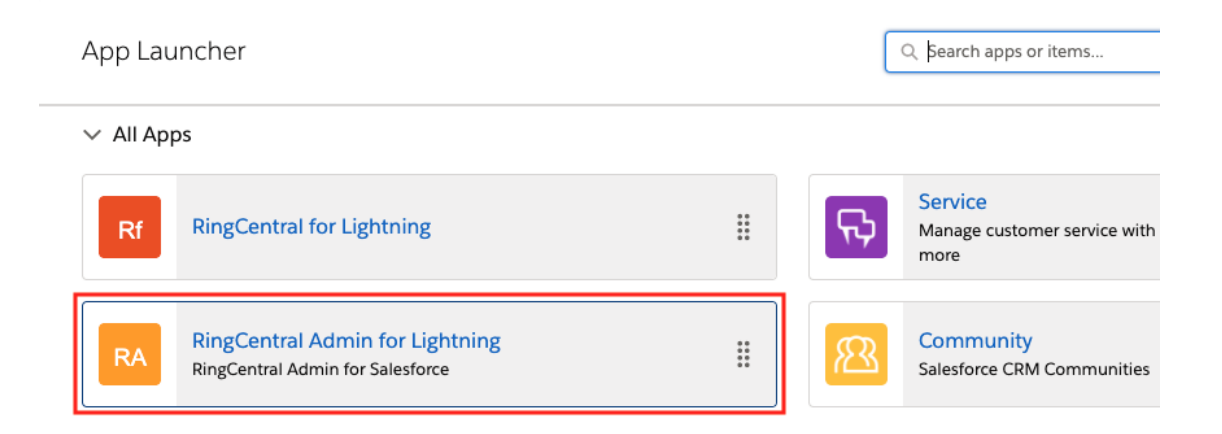

The Install wizard will guide you through all the required steps for configuring the RingCentral for Salesforce application. The install wizard is divided into seven steps for configuring various settings.

#### 1. Welcome

This step is for an informational purpose and needs no action. It shows the major version of the app that is being installed.

#### 2. Setup Your Call Center

In this step, you will create the Call Center for your organization. You will click on the Create Call Center button to create the call center.

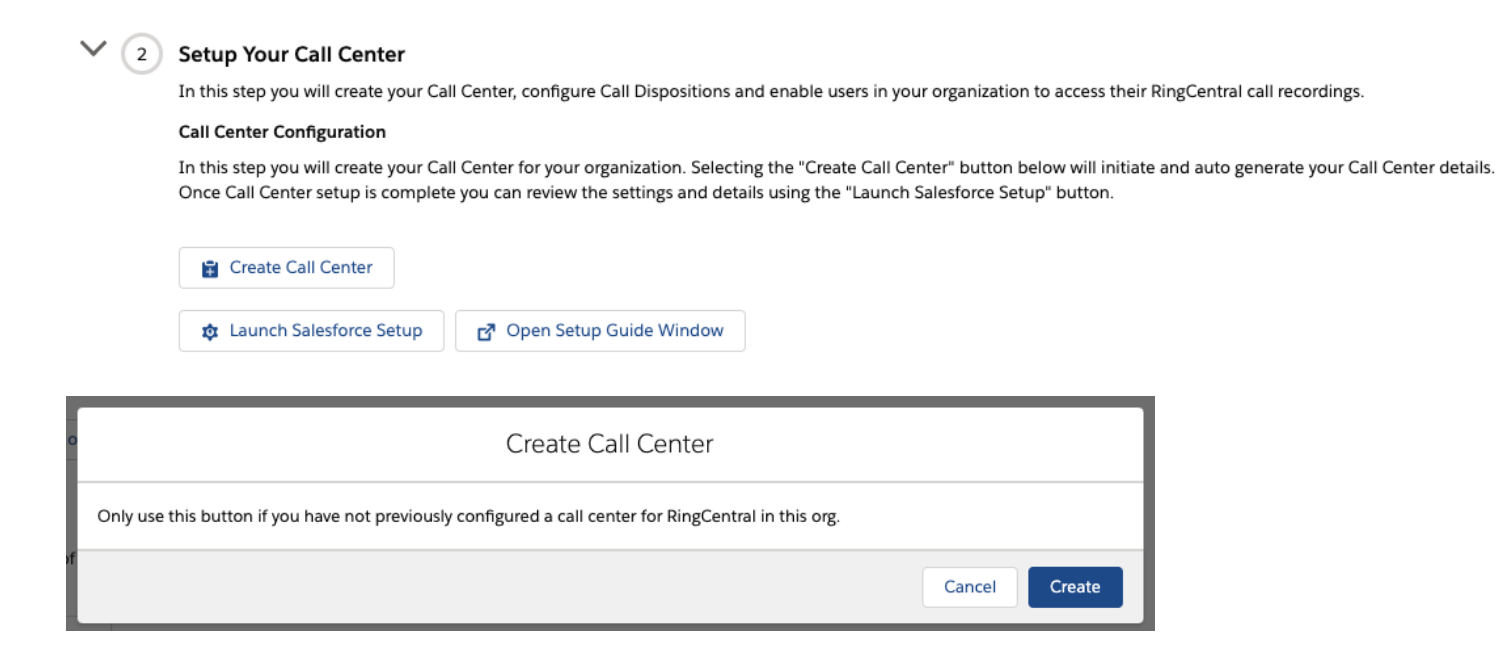

You can verify the creation of the call center by clicking on the Launch Salesforce Setup button.

| Call Centers                   |                                                                        |
|--------------------------------|------------------------------------------------------------------------|
| Call Canton                    |                                                                        |
| RingCentral                    |                                                                        |
| All Call Centers » RingCentral |                                                                        |
|                                |                                                                        |
| Call Center Detail             | Edit Delete Clone                                                      |
| General Information            |                                                                        |
| InternalName                   | RingCentral                                                            |
| Display Name                   | RingCentral                                                            |
| CTI Adapter URL                | https://ringcentralcom-a-dev-edrcsfl.visualforce.com/apex/OpenCTIIndex |
| Use CTI API                    | true                                                                   |
| Softphone Height               | 450                                                                    |
| Softphone Width                | 300                                                                    |
| Salesforce Compatibility Mode  | Classic_and_Lightning                                                  |
| Dialing Options                |                                                                        |
| Outside Prefix                 | 9                                                                      |
| Long Distance Prefix           | 1                                                                      |
| International Prefix           | 01                                                                     |
|                                |                                                                        |
| Call Center Users              | Manage Call Center Users                                               |
| Call Center Users by Profile   |                                                                        |
| Total                          | 0                                                                      |

Note: The **Create Call Center** option will be disabled during upgrades. It will only be available when the application is installed for the first time.

After the call center is created, you can set up dispositions. This is an optional step and can be skipped if the **Subject** field in the activity is not used or the default values suffice the use case for your organization.

Also, you can configure to access call recordings from the logged call activity.

#### 3. Assign users to Call Center & Reporting

Now is the time to assign the RingCentral CTI application to the users in your organization. You can search and assign available users to the RingCentral CTI Application.

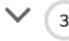

#### ✓ ③ Assign Users to Call Center and Reporting

In this Step you will add users to the Call Center as well as assign users to the Cloud Phone Report folder.

#### Assign Users to Call Center

Using the feature below select the users you wish to add to the RingCentral call center. You can also remove users from the call center with this feature.

| Q                |                  |   | ٢ |
|------------------|------------------|---|---|
| 0                |                  |   |   |
| vailable Members | Selected Members |   |   |
| Integration User | Kumar S          | • |   |
| Security User    | 4                | • |   |
|                  |                  |   |   |
|                  |                  |   |   |
|                  |                  |   |   |
|                  |                  |   |   |
|                  |                  |   |   |
|                  |                  |   |   |

Now, you are all set, and your end users can start using the application. You can continue with the additional configurations as required for the organization.

You can enable users to access call reports by following the steps in Launch Salesforce Reports.

#### Assign Cloud Phone Report Folder

Here you can launch into the specific Salesforce Setup pages for assigning users to the Cloud Phone Report folder. You can also open the Setup Guide Window to get step by step instructions and screenshots for completing this RingCentral setup step.

2 Launch Salesforce Reports

🗗 Open Setup Guide Window

#### 4. Add Phone to Apps

With this step, you can learn how to add RingCentral to Lightning apps as well as to the Utility Bar. Click on the Launch Salesforce Setup to open the relevant section in Salesforce Setup. You can access the detailed instructions by clicking on the **Open Setup Guide Window**.

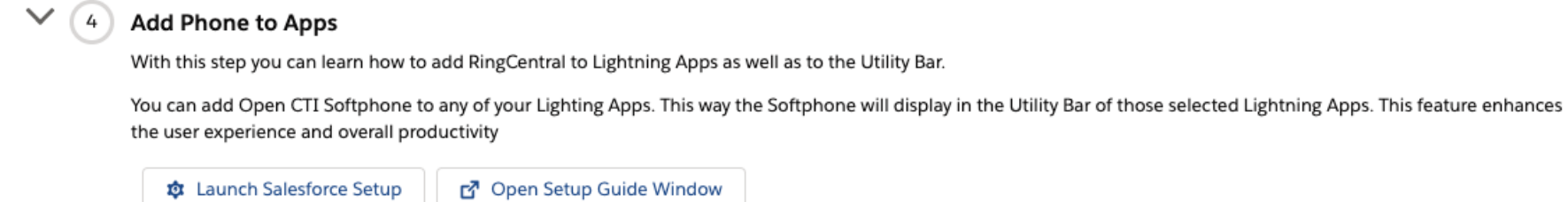

Steps 5 through 7 of the wizard walk you through enabling additional settings such as Mobile experience, Analytics, configuring softphone layout and Admin settings for the RingCentral app.

#### Steps for Setup & Configurations for Upgrade to the new version

Note: If you have already installed RingCentral for Salesforce in the past and are upgrading to the latest version of the integration, please follow the steps below.

## Step 2: Configure the Call Center.

**Step 2.1**: Navigate to **Setup > Visualforce Pages**, click the preview icon next to the **OpenCTIIndex**.

| Q. Quick Find<br>Setup Home<br>Lightning Experience<br>Lightning Usage | SETUP<br>Visualfo     | rce Pages                 |                           | See 288 117       |                         |                  |
|------------------------------------------------------------------------|-----------------------|---------------------------|---------------------------|-------------------|-------------------------|------------------|
| ADMINISTRATION                                                         | Visualforce Pa        | ages                      |                           |                   |                         |                  |
| > Users<br>> Data Edit   Del  <br>> Email                              | Security              | <u>OpenCTIIndex</u>       | OpenCTIIndex              |                   |                         | applications to  |
| PLATFORM TOOLS                                                         |                       |                           |                           | Developer Console | New                     |                  |
| ) Anns                                                                 | Action                | Label                     | Name                      | Namespace Prefix  | Api Version Description | Created By Alias |
| Click here                                                             | Edit   Del   Security | adminUI                   | adminUI                   |                   | 37.0                    | <u>em</u>        |
| > Feature Settings                                                     | Edit   Del   Security | OpenCTIIndex              | <u>OpenCTIIndex</u>       |                   | 38.0                    | em               |
| > Einstein                                                             | Edit   Del   Security | Phone Numbers Contact     | Phone Numbers Contact     |                   | 34.0                    | <u>pm</u>        |
| > Objects and Fields                                                   | Security 2            | ATTOpenCTIIndex           | ATTOpenCTIIndex           | ATT_APP           | 34.0                    | ideve            |
| > Process Automation                                                   | Security R            | Phone Numbers Account     | Phone Numbers Account     | ATT_APP           | 34.0                    | ideve            |
|                                                                        | Security R            | Phone Numbers Contact     | Phone Numbers Contact     | ATT_APP           | 34.0                    | ideve            |
| > User Interface                                                       | Security R            | Phone Numbers Lead        | Phone Numbers Lead        | ATT_APP           | 34.0                    | ideve            |
| Custom Code                                                            | Security R            | Phone Numbers SMS Account | Phone Numbers SMS Account | ATT_APP           | 34.0                    | ideve            |
| Apex Classes                                                           | Security 2            | Phone Numbers SMS Contact | Phone Numbers SMS Contact | ATT_APP           | 34.0                    | ideve            |
| Apex Settings                                                          | Security []           | Phone Numbers SMS Lead    | Phone Numbers SMS Lead    | ATT_APP           | 34.0                    | ideve            |
| Anay Tast Evenution                                                    | Security C            | 📥 adminUI                 | adminUI                   | ATT_APP           | 36.0                    | ideve            |
| Apex lest execution                                                    | Edit Del Security     | localServer               | localServer               |                   | 38.0                    | ideve            |
| Abex Test History                                                      |                       |                           |                           |                   |                         |                  |

Figure 9

After the page opens in a new tab or window, copy its URL. For example, the full URL is <u>https://c.na78.visual.force.com/apex/OpenCTIIndex</u>. Close the tab and return to **Setup Home > Call Centers** and click **Continue**.

| $\leftrightarrow$ $\rightarrow$ C ( https://c | .na78.visual.force.com/apex/OpenCTIIndex |         |             | ☆        |
|-----------------------------------------------|------------------------------------------|---------|-------------|----------|
| •                                             |                                          | ,       | RingCentral |          |
|                                               |                                          | $\odot$ | <b>⊠</b> *  |          |
| To: Enter Name or Number                      |                                          |         |             |          |
|                                               |                                          |         |             |          |
|                                               |                                          |         |             |          |
|                                               |                                          |         |             |          |
|                                               |                                          |         |             |          |
|                                               |                                          |         |             |          |
|                                               | 1                                        |         | 0           | 0        |
|                                               | Ι                                        |         | Z<br>ABC    | 0<br>DEF |
|                                               |                                          |         | 100         | DLI      |
|                                               |                                          |         |             |          |
|                                               | 4                                        |         | 5           | 6        |
|                                               | GHI                                      |         | JKL         | MNO      |
|                                               |                                          |         |             |          |
|                                               | 7                                        |         | 8           | 9        |
|                                               | PQRS                                     |         | TUV         | WXYZ     |
|                                               |                                          |         |             |          |
|                                               | +                                        |         | 0           | щ        |
|                                               | ~                                        |         | U           | #        |
|                                               |                                          |         | Ť           |          |

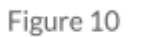

**Step 2.2**: Paste the copied URL in the call center.

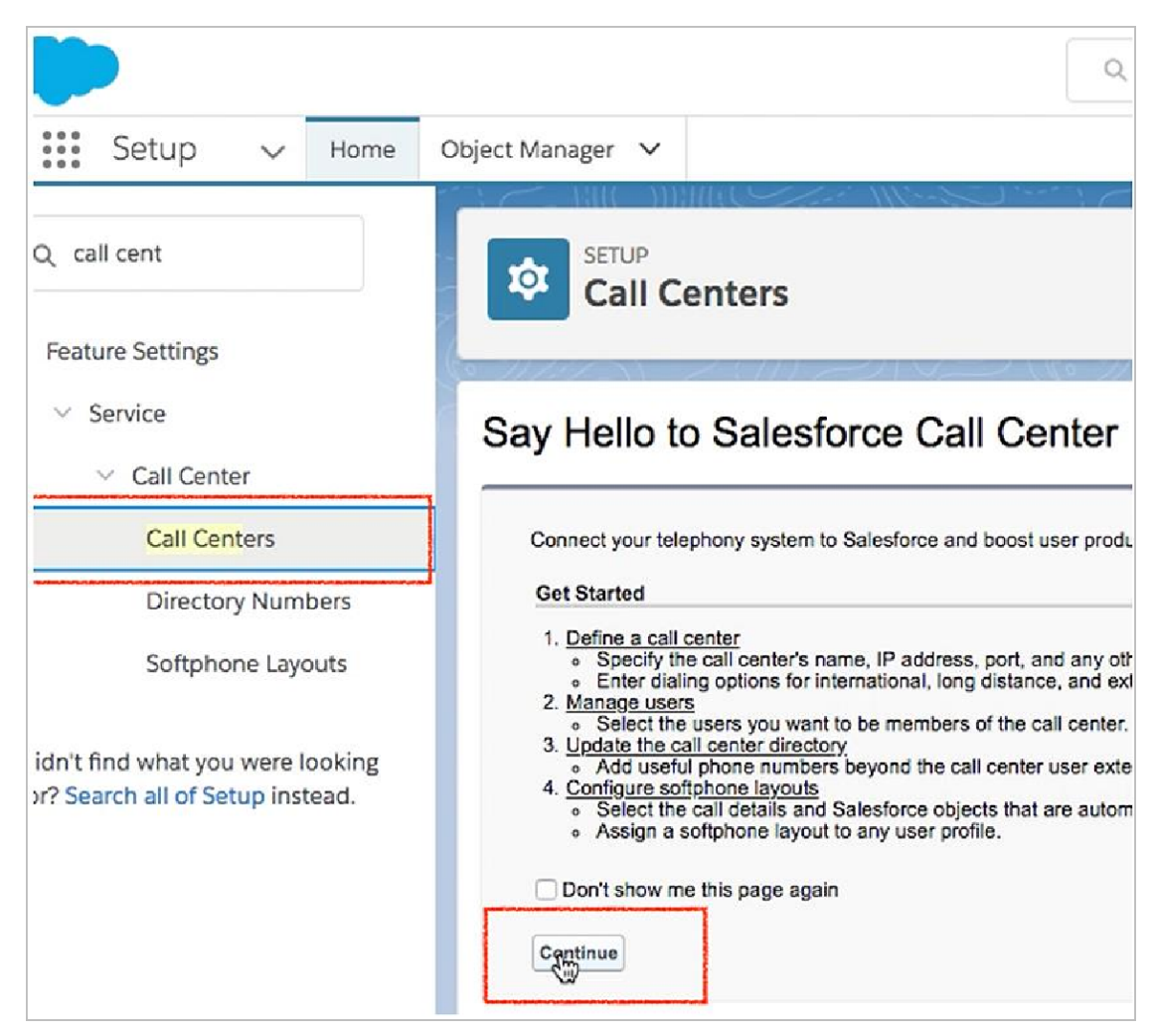

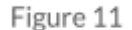

Select the call center Cloud Phone App and click Edit.

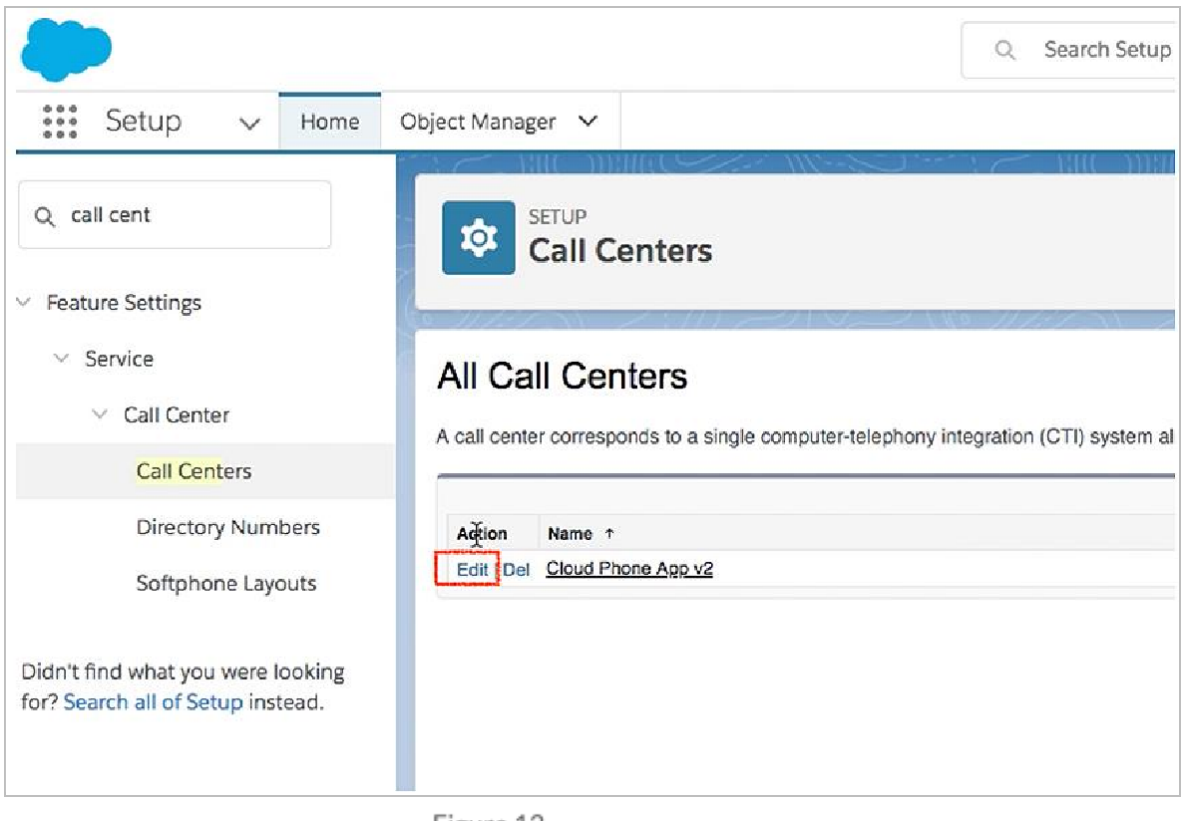

Paste the URL from the **OpenCTIIndex** page to CTI Adapter URL, then click **Save**.

| 👬 Setup 🗸 Home                       | Object Manager 🗸                      |                           |      |                                |
|--------------------------------------|---------------------------------------|---------------------------|------|--------------------------------|
| Q call cent                          |                                       |                           |      |                                |
| <ul> <li>Feature Settings</li> </ul> | Contraction and the                   |                           |      |                                |
|                                      | Call Center Edit                      |                           |      |                                |
| ✓ Call Center                        | All Call Centers * Cloud Phone App v2 |                           |      |                                |
| Call Centers                         | Call Center Edit                      |                           | Save |                                |
| Directory Numbers                    | General Information                   |                           |      |                                |
| Softphone Layouts                    | InternalName                          | LightningCallCenterExp    |      |                                |
|                                      | Display Name                          | Cloud Phone App v2        |      |                                |
| Didn't find what you were looking    | CTI Adapter URL                       | https://rcsfi.na35.visual | 4    | Paste the CTI Adapter URL here |
| for? Search all of Setup instead.    | Use CTI API                           | true                      |      |                                |
|                                      | Softphone Height                      | 450                       |      |                                |
|                                      | Softphone Width                       | 300                       |      |                                |
|                                      | Salesforce Compatibility Mode         | Classic_and_Lightning     |      |                                |
|                                      | Dialing Options                       |                           |      |                                |
|                                      | Outside Prefix                        | 9                         |      |                                |
|                                      | Long Distance Prefix                  | 1                         |      |                                |
|                                      | International Prefix                  | 01                        |      |                                |
|                                      |                                       |                           | Save |                                |

Figure 13

Note: If you are not using a custom URL, follow the same steps and make sure the Salesforce POD# the Call Center URL (na35 in this example) matches with Call Center where Salesforce Org resides. Your Salesforce POD# is specified in the browser address bar after your login to Salesforce.

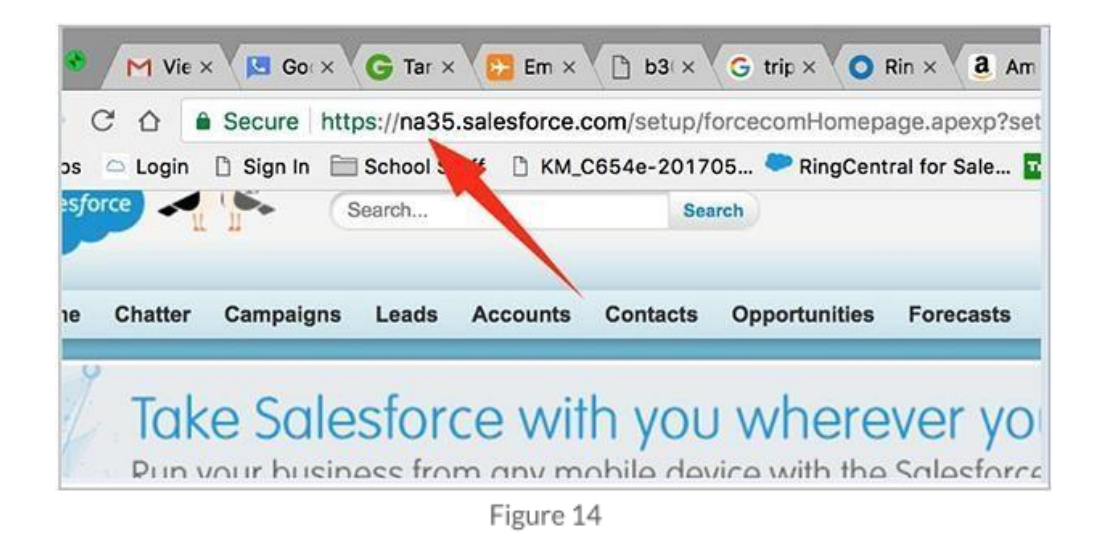

## Step 3: Add Users to the Call Center.

Navigate to **Setup Home > Call Centers** and click **Continue**.

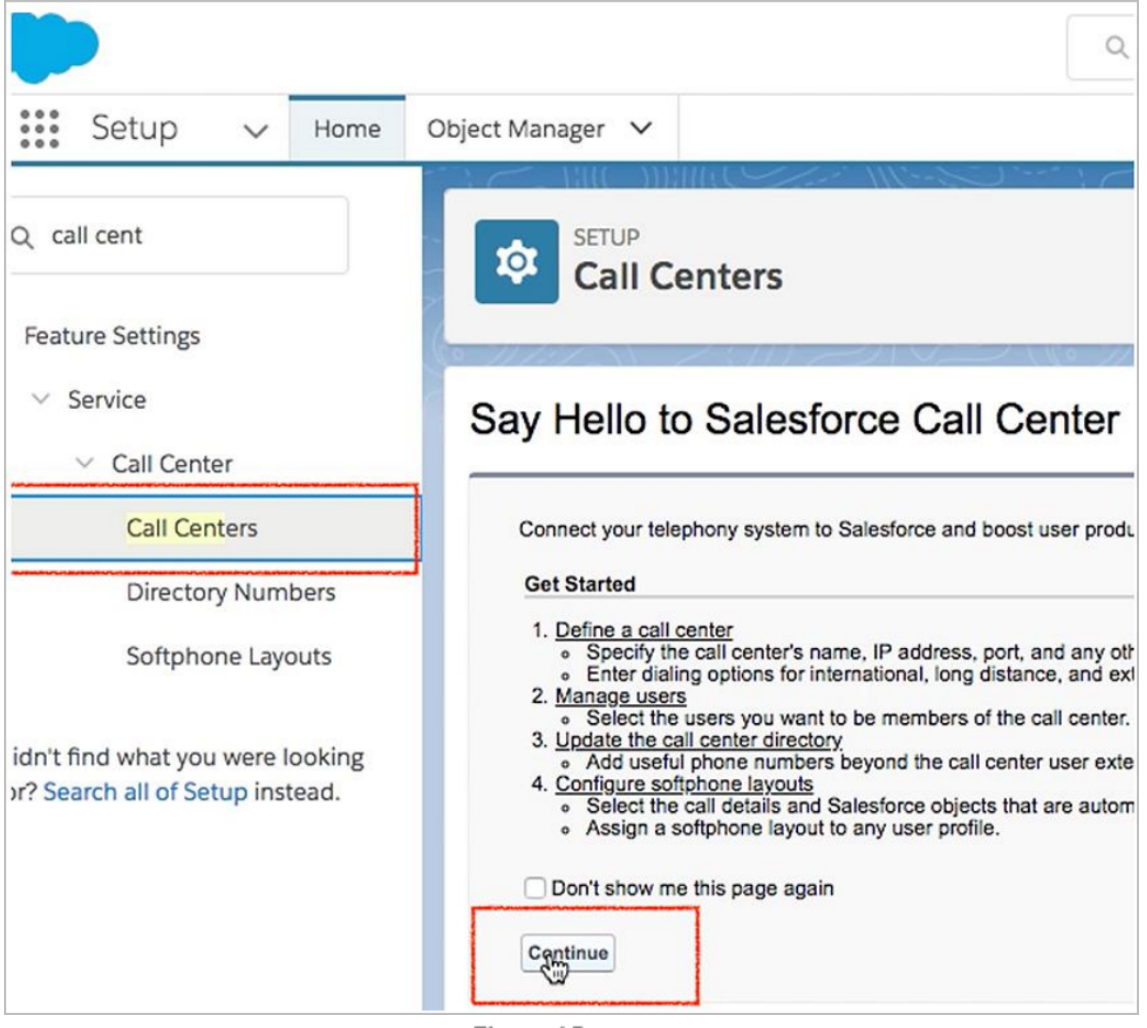

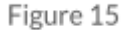

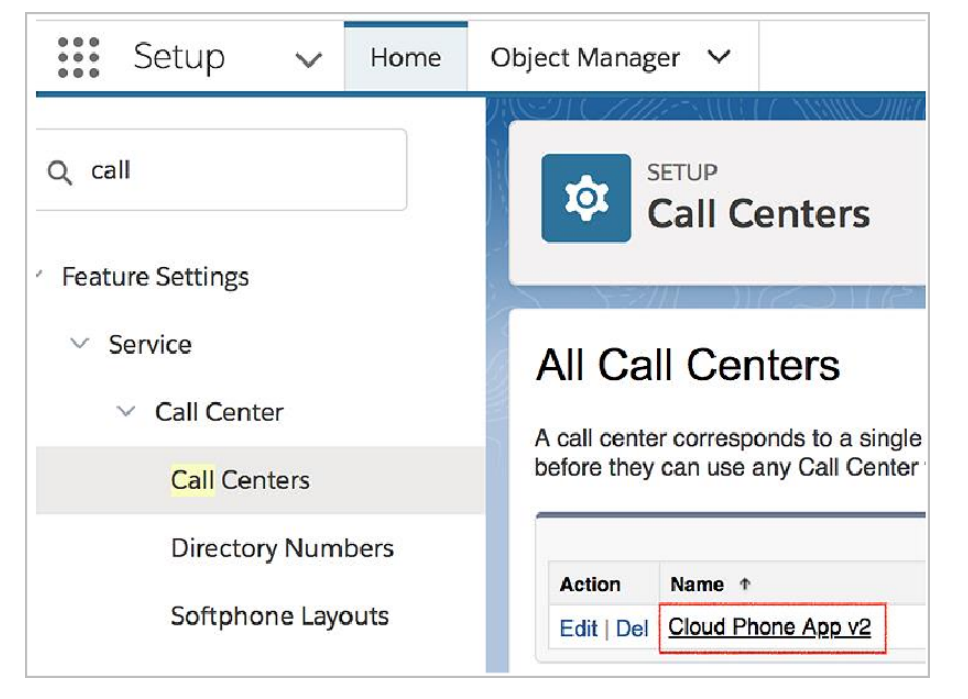

Select the call center and click on **Cloud Phone App v2**. Please note the name could be different, say **Cloud Phone App** depending on the Salesforce.

Upon clicking **Cloud Phone App v2**, you will see the Call Center details (Figure 18). It is not necessary to edit this Call Center definition. From here, you can add users to this Call Center using the **Manage Call Center Users** button, which opens the Manage Users screen. (Figures 17–19)

Note: If your users are already added to another call center, remove them first from that call center before you try to add them in the Cloud Phone.

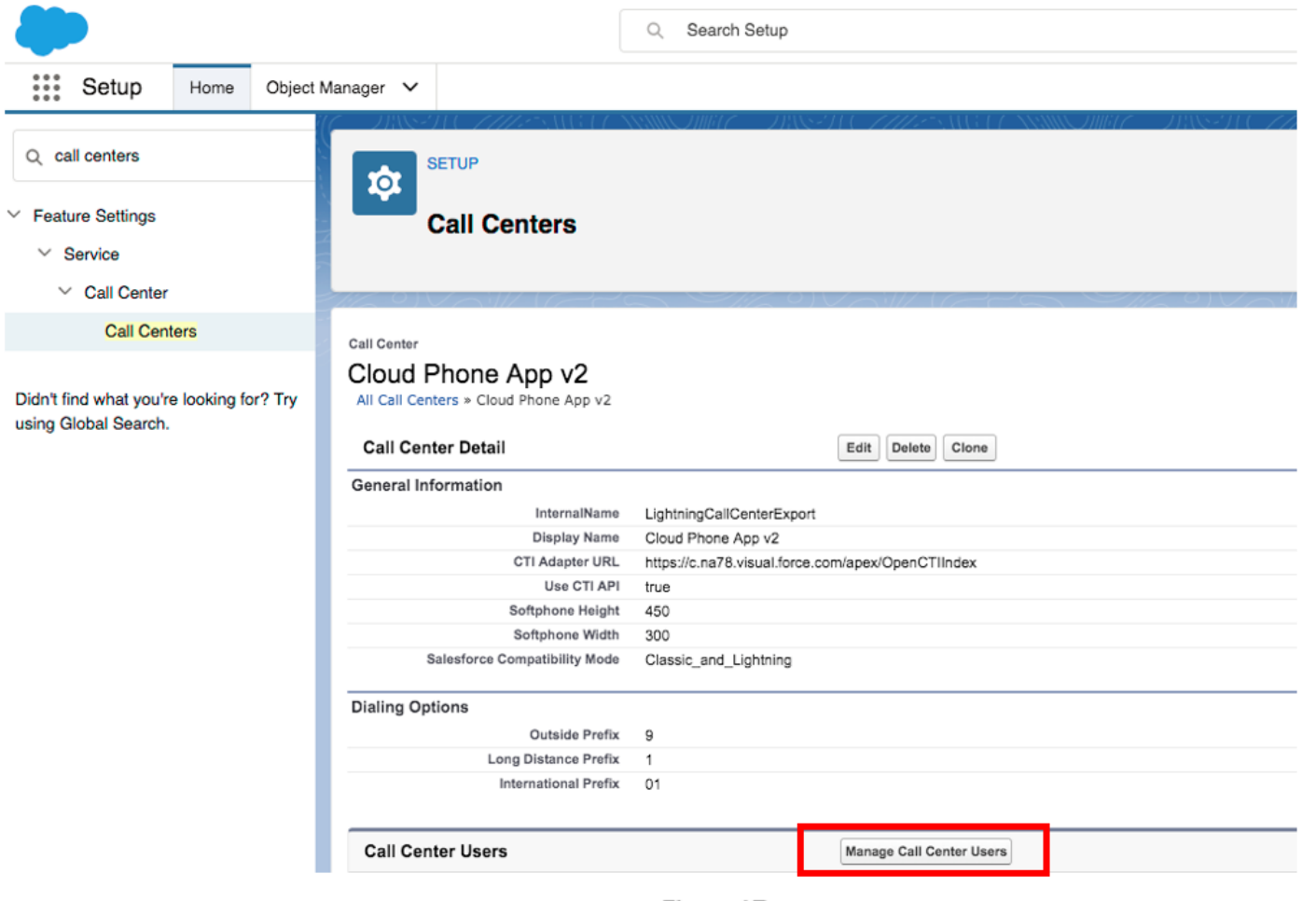

Figure 17

| Call Centers                                                                                                    |       |                            |
|----------------------------------------------------------------------------------------------------|-------|----------------------------|
| Call Center<br>Cloud Phone App v2: Manage Users<br>All Call Centers » Cloud Phone App v2 » Manage Users<br>View: All © Create New View | 5     |                            |
| Full Name 🛧                                                                                                    | Allas | Add More Users<br>Username |
| No records to display.                                                                                                    |       |                            |

Select the users you wish to add to the call center.

| Center                               | v2: Search for I                 | New Use         | ers                      |
|--------------------------------------|----------------------------------|-----------------|--------------------------|
| Call Centers » Cloud Pho             | ne App v2 » Manage Users »       | Search for Ne   | w Users                  |
|                                      |                                  |                 |                          |
| the search criteria below            | and then click Search to fi      | nd salesforce.  | com users who should I   |
|                                      |                                  |                 |                          |
| None                                 | ONone                            | 0               | AND                      |
| None                                 | <ul> <li>None</li> </ul>         | 0               | AND                      |
| None                                 | None                             | ٥               | AND                      |
| None                                 | 😌 🛛None                          | 0               | AND                      |
| None                                 | None                             | <b>\$</b>       |                          |
| ilter By Additional Fields (         | Optional):                       |                 |                          |
| <ul> <li>You can use "or</li> </ul>  | filters by entering multiple ite | ms in the third | column, separated by con |
| <ul> <li>For date fields,</li> </ul> | enter the value in following for | mat: 5/14/2018  | 2018 5-28 PM             |
|                                      | IUS. CITICI THE VAIUE IT TOTOWIT | gionnal. 5/14/  | 2010 0.20 F W            |

# Setting up SoftPhone Layouts in Salesforce

By default, the integration supports standard matching with the Account (and person account), Contact, Lead, Case, and Opportunity objects. The ability to match a phone number to a Salesforce record improves making and logging calls. When there's an incoming or outgoing call, the RingCentral for Salesforce adapter matches the record in Salesforce and pulls up the relevant record in the **Name** and **Related To** fields in Salesforce. Matching is supported for all objects with a 'Phone' type field in Salesforce, including custom objects. The following are the supported entities for the Phone field:

- Call dialer
- Call history list
- Call log page
- Message history list
- Compose SMS
- SMS conversation

*Custom objects* allow you more flexibility to configure your phone number matching logic as needed. With custom objects, you can configure the integration to match any custom objects you create in Salesforce to be matched and pulled up in the **Related To** field of the call log, so that you can log the call with the matching custom object. The custom objects should have the **Phone** field populated with a number for the match to succeed.

#### Step 1: Set up a SoftPhone Layout

Navigate to Setup > Customize > Call Center > SoftPhone Layouts from the left-hand side menu, and click the New button.

| Setup 🗸 Home                                                           | Object Manager 🗸 🗸                                              |                                                               |                                                                                       |                                                   |                                 |
|------------------------------------------------------------------------|-----------------------------------------------------------------|---------------------------------------------------------------|---------------------------------------------------------------------------------------|---------------------------------------------------|---------------------------------|
| Q call ce                                                              | Setup<br>Softph                                                 | one Layouts                                                   |                                                                                       |                                                   | )*** ;                          |
| <ul> <li>Service</li> <li>Call Center</li> <li>Call Centers</li> </ul> | Softphone L<br>A softphone is a custor<br>design custom softpho | .ayouts<br>mizable call control too<br>one layouts and assign | I that appears in the sidebar of every sa<br>them to call center users based on their | alesforce.com page if a user i<br>r user profile. | s assigned to a call center and |
| Directory Numbers                                                      | -                                                               | Partonia                                                      |                                                                                       | New                                               | Softphone Layout Assignment     |
| Softphone Layouts                                                      | No records to display.                                          | Default                                                       | Created By Alias                                                                      | Created Date                                      | Last M                          |
| Didn't find what you were looking<br>'or? Search all of Setup instead. |                                                                 |                                                               |                                                                                       |                                                   |                                 |

In the Name field, fill in RingCentral SoftPhone Layout and select the Is Default Layout checkbox if you want this layout to be the default for all users.

| Setup<br>Softpho                                   | one Layouts                                                                                                    |                      |
|----------------------------------------------------|----------------------------------------------------------------------------------------------------|----------------------|
| Softphone La                                       | ayout Edit                                                                                                    | Help for this Page 🤣 |
| Each softphone layout a<br>Layout Assignment in th | allows you to customize the appearance of a softphone for inbound, outbound, and internal calls. Assign softphone layouts to user pr<br>the Softphone Layouts page.                  | ofiles by clicking   |
|                                                    | Save                                                                                                    |                      |
|                                                    | Name RingCentral SoftPhone I 🖌 Is Default Layout                                                                                                    |                      |
|                                                    | Select Call Type Inbound 📀                                                                                                    |                      |
| Softphone Layout                                   | Help abo                                                                                                    | ut this section 🧿    |
| Display these call Caller ID, Dial                 | -related fields:<br>led Number                                                                                                    | Edit                 |
| Display these sale                                 | esforce.com objects:                                                                                                    |                      |
| Account, Cont                                      | tact, Lead Add / Rem                                                                                                    | ove Objects          |
| If single A If multiple                            | Account found, display: Account Name<br>matches are found, only the Account Name is displayed in Salesforce Classic. In Lightning Experience, all the selected fields are displayed. | Edit                 |
| If single (<br>If multiple                         | Contact found, display: Name matches are displayed in Salesforce Classic. In Lightning Experience, all the selected fields are displayed.                                            | Edit                 |

Figure 21

Also, select the other Softphone layout options.

| Setup<br>Softphone Layouts                                                                                                    |
|----------------------------------------------------------------------------------------------------|
| Softphone Layout Edit                                                                                                    |
| Each softphone layout allows you to customize the appearance of a softphone for inbound, outbound, and internal calls. Assign softphone layouts to use                                                                                                    |
| Save Cancel                                                                                                    |
| Name entral Softphone Layout Is Default Layout                                                                                                    |
| Select Call Type Inbound                                                                                                    |
| Softphone Layout                                                                                                    |
| Display these call-related fields:  Caller ID, Dialed Number  Display these calesforce com objects:                                                                                                    |
| Account, Contact, Lead                                                                                                    |
| <ul> <li>If single Account found, display: Account Name<br/>If multiple matches are found, only the Account Name is displayed in Salesforce Classic. In Lightning Experience, all the selected fields are displayed</li> <li>If single Contact found, display: Name<br/>If multiple matches are found, only the Name is displayed in Salesforce Classic. In Lightning Experience, all the selected fields are displayed.</li> <li>If single Lead found, display: Name<br/>If multiple matches are found, only the Name is displayed in Salesforce Classic. In Lightning Experience, all the selected fields are displayed.</li> <li>If single Lead found, display: Name<br/>If multiple matches are found, only the Name is displayed in Salesforce Classic. In Lightning Experience, all the selected fields are displayed.</li> </ul> |
| Screen Pop Settings                                                                                                    |
| Screen pops open within: Existing browser window                                                                                                    |

In Screen Pop Settings:

- In the first set, **Screen pops open within**, choose whether you'd like screen pops to appear in a new window or overwrite the existing Salesforce.com window when a new call arrives.
- For the second set, **No matching records**, if you'd like a new record to be created if there's no match on an inbound call, select the **Pop to new** option and from the dropdown, select the appropriate object you would like to be created when there is an incoming call from a number which does not match an existing record.
- In the third set, **Single-matching record**, select the **Pop detail page** option.
- In the fourth set, Multiple-matching records, select the Pop to search page option.

Now click the **Save** button at the top.

| Screen Pop Settings                                                                                                    | Help about this section |
|----------------------------------------------------------------------------------------------------|-------------------------|
| <ul> <li>Screen pops open within: New browser window or tab</li> <li>Existing browser window</li> <li>New browser window or tab</li> </ul>                   | Collapse                |
| <ul> <li>No matching records: Pop to new Contact</li> <li>Don't pop any screen</li> <li>Pop to new Contact</li> <li>Pop to Visualforce page</li> </ul>       | Collapse                |
| <ul> <li>Single-matching record: Pop detail page</li> <li>Don't pop any screen</li> <li>Pop detail page</li> <li>Pop to Visualforce page</li> </ul>          | Collapse                |
| <ul> <li>Multiple-matching records: Pop to search page</li> <li>Don't pop any screen</li> <li>Pop to search page</li> <li>Pon to Visualforce page</li> </ul> | Collapse                |

Figure 23

Click **Save** to save the Softphone layout.

| Softphone Layouts                                                                                                    |  |  |  |  |
|----------------------------------------------------------------------------------------------------|--|--|--|--|
| onprione Eugent Ean                                                                                                    |  |  |  |  |
| ch softphone layout allows you to customize the appearance of a softphone for inbound, outbound, and internal calls. Assign softphone layout                                                                               |  |  |  |  |
| Save Cancel                                                                                                    |  |  |  |  |
| Name RingCentral SoftPhone I Softault Layout                                                                                                    |  |  |  |  |
| Select Call Type Inbound                                                                                                    |  |  |  |  |
| Softphone Layout Display these call-related fields:  Caller ID. Dialed Number                                                                                                    |  |  |  |  |
|                                                                                                    |  |  |  |  |
| Display these salesforce.com objects: <ul> <li>Account, Contact, Lead</li> </ul>                                                                                                    |  |  |  |  |
| If single Account found, display: Account Name<br>If multiple matches are found, only the Account Name is displayed in Salesforce Classic. In Lightning Experience, all the selected fields are of<br>the selected fields. |  |  |  |  |
| If single Contact found, display: Name<br>If multiple matches are found, only the Name is displayed in Salesforce Classic. In Lightning Experience, all the selected fields are displayed.                                 |  |  |  |  |
| If single Lead found, display: Name<br>If multiple matches are found, only the Name is displayed in Salesforce Classic. In Lightning Experience, all the selected fields are displayed.                                    |  |  |  |  |
| Screen Pop Settings                                                                                                    |  |  |  |  |

# Step 2: Add custom objects to a SoftPhone layout (optional).

To use custom objects, enable the feature in the matching configuration settings, and add the custom objects in the SoftPhone layout inbound settings.

- 1. In the <u>AdminUI</u>, navigate to Cloud Phone Settings > Settings for Matching Caller Details, select Custom Object Support, and click Save.
- 2. Go back to the **Softphone Layouts** page and edit the layout from the **Edit** link in the **Action** column.
- 3. Select the *Inbound* call type from the **Select Call Type** menu.
- 4. Edit the target record type. Click Add/Remove Objects to edit the target match list in the current org.

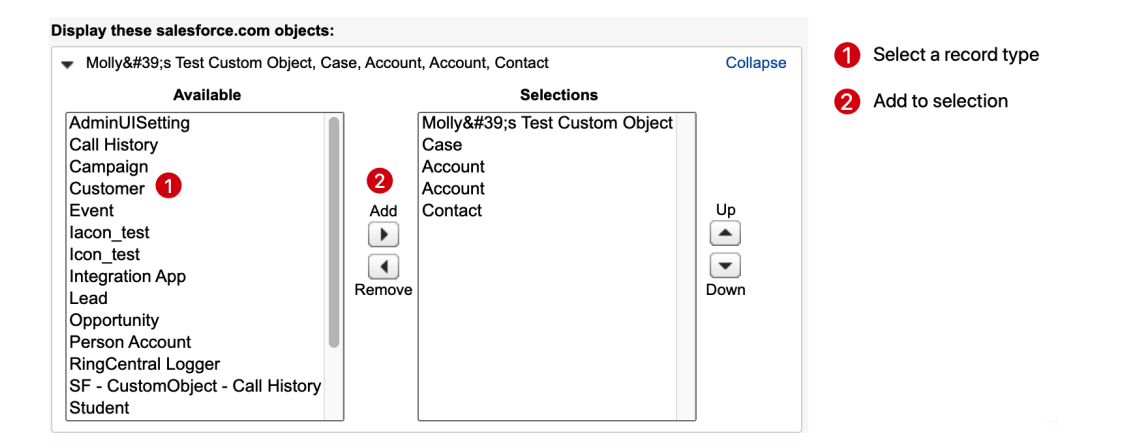

5. Click **Edit** for each record type to configure the primary field to be shown in the CTI.

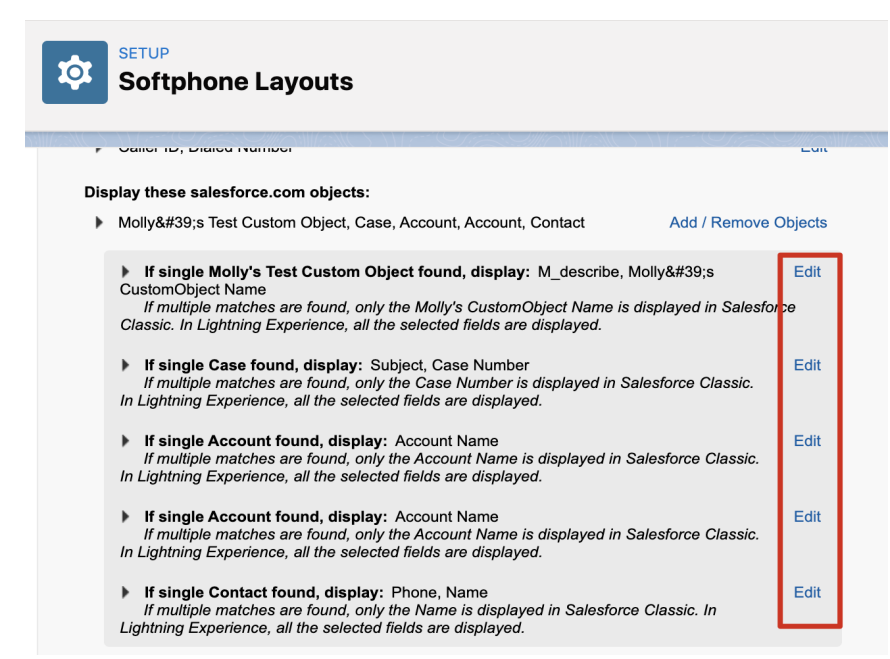

The first field in the selection box will be considered the primary field, and the phone user interface will show its value.

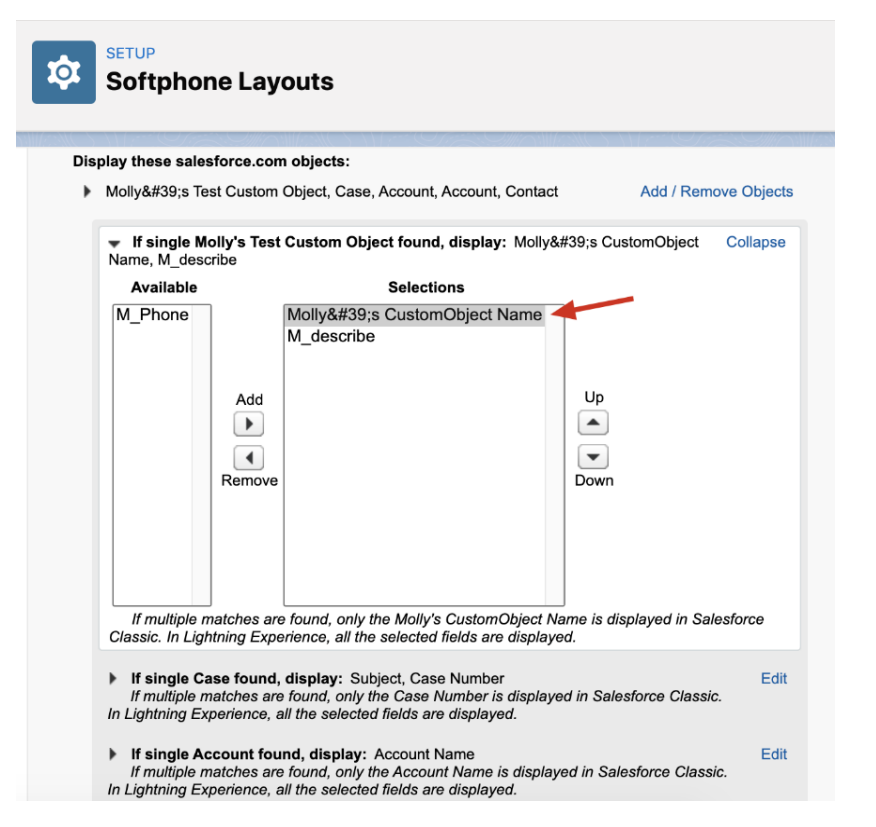

### Step 3: Assign the Softphone Layout to Users.

Go back to the Softphone Layouts page and click the Softphone Layout Assignment.

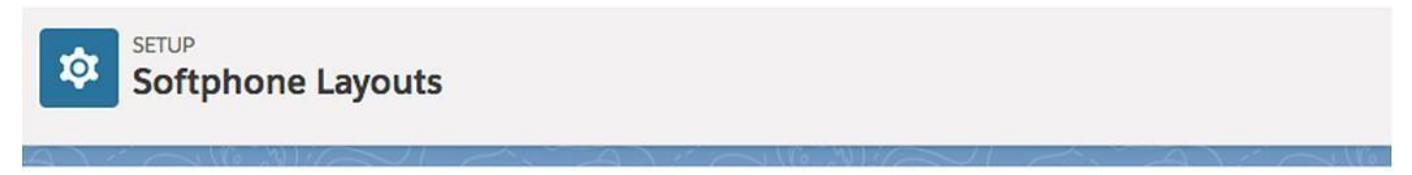

# Softphone Layouts

A softphone is a customizable call control tool that appears in the sidebar of every salesforce.com page if a user is assigned to a call center and can design custom softphone layouts and assign them to call center users based on their user profile.

| -      |                              |              |                  |     |                             |           |
|--------|------------------------------|--------------|------------------|-----|-----------------------------|-----------|
|        |                              |              |                  | New | Softphone Layout Assignment |           |
| Action | Name 1                       | Default      | Created By Alias |     | Created Date                |           |
| Edit   | RingCentral SoftPhone Layout | $\checkmark$ | <u>sS</u>        |     | 5/14/2018 5:32 PM           | Figure 25 |

Assign the Softphone Layout to the relevant profiles.

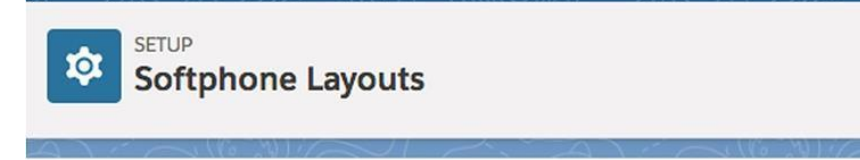

# Softphone Layout Assignment

Assign a softphone layout to each profile in the list below. Only profiles that include call center

|                          | Sa                          | ve | Cancel |
|--------------------------|-----------------------------|----|--------|
| Profile                  |                             |    |        |
| System Administrator (1) | ✓ Default                   |    |        |
|                          | RingCentral SoftPhone Layou | it |        |
|                          |                             |    | F      |

Note: According to the <u>Open CTI Developer Guide</u>, "Open CTI for Lightning Experience doesn't support the softphone layout field **Screen pops open** within when the value is **New browser window or tab**. In Lightning Experience, the default Open CTI for Lightning value is **Existing browser window**."
# **Enabling RingCentral Video Meetings through Global Action**

## Setting up Global Action Layout in Salesforce

RingCentral Video features had been introduced from RingCentral for Salesforce v6.9.0 to improve efficiency. Following these setups, your org's end users could now START and SCHEDULE RingCentral Video meetings easily from Global Action.

#### Step 1: Navigate to Global Action Layout configurator

#### Navigate to Setup > Home > User Interface > Global Actions > Publisher Layouts.

Choose the Layout that you want to configure, click Edit.

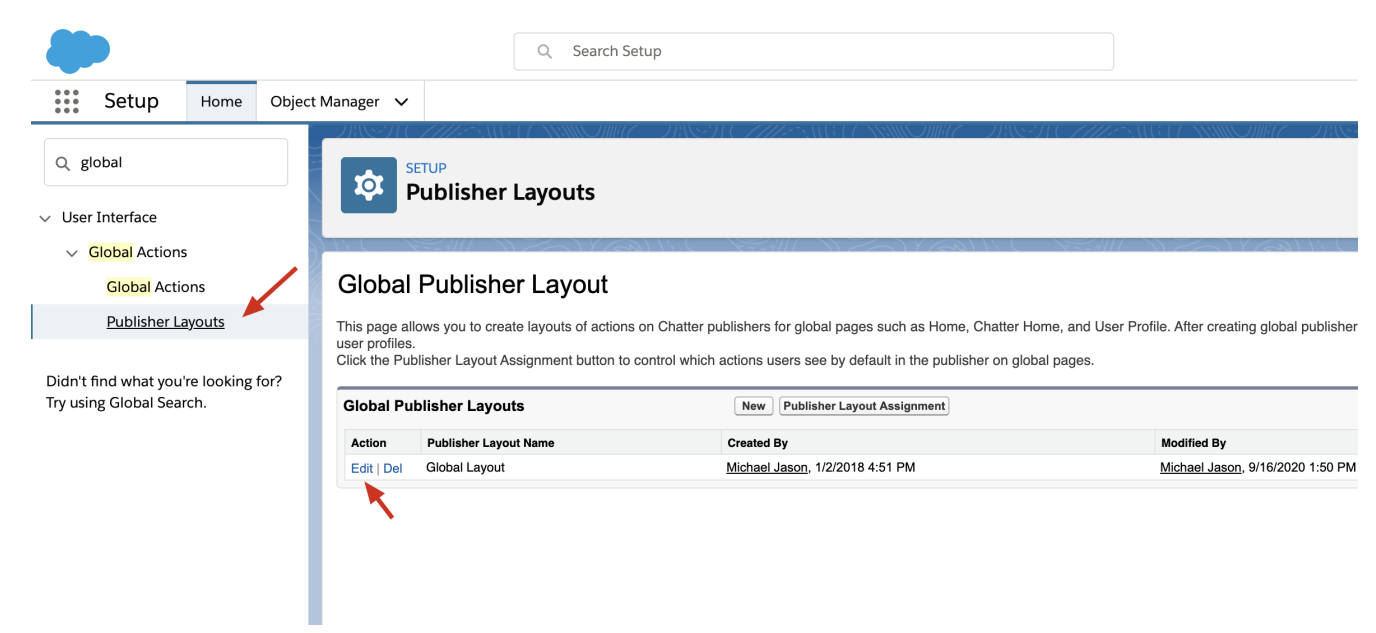

#### Step 2 Configure the Layout

Click the Mobile and Lighting Actions, drag the **Start RingCentral Video meeting** and **Schedule RingCentral Video meeting** to the **Salesforce Mobile and Lightning Experience Actions** list.

Reorder the list as you need.

Click Save.

| -                                    | Q Search Setup                                                                                           |                    |                                 |             | *                           | 🗄 ? 🌣 🖡 🧯                     |
|--------------------------------------|----------------------------------------------------------------------------------------------------|--------------------|---------------------------------|-------------|-----------------------------|-------------------------------|
| Setup Home Obje                      | ect Manager 🗸                                                                                            |                    |                                 |             |                             |                               |
| Q global                             | SETUP<br>Publisher                                                                                       | r Layouts          | 81 ( <b>NIII ANG 2</b> 3)       | ST (AMASAN) | ST ( XXXIII 0 MM (C - 2) (S | 2) <i>0776-</i> 300 (7 A00007 |
| <ul> <li>Global Actions</li> </ul>   | Global Layout 👻                                                                                          |                    |                                 |             | Video                       | Tutorial Help for this Page   |
| Global Actions                       | Save V Quick Save Ca                                                                                     | ncel 🔊 Undo 🔿 Rede | Layout Properties               | ]           |                             |                               |
| Publisher Layouts                    |                                                                                                    | Quick Find Mobi    | le Action Name                  | )           |                             |                               |
|                                      | Mobile & Lightning                                                                                       | Email              | Mobile Smart Actions            | New Event   | New Opportunity             | Post                          |
| Didn't find what you're looking for? | Actions                                                                                                  | File               | New Account                     | New Group   | New Task                    | Question                      |
| Try using Global Search.             |                                                                                                    | Link               | New Case                        | New Lead    | openCTI                     | Schedule RingCent             |
|                                      |                                                                                                    | Log a Call         | New Contact                     | New Note    | Poll                        | Start RingCentral             |
|                                      |                                                                                                    |                    |                                 |             |                             |                               |
|                                      |                                                                                                    |                    | <b>_</b>                        |             |                             |                               |
|                                      | Global Publisher                                                                                         |                    |                                 |             |                             |                               |
|                                      | Quick Actions in th                                                                                      | e Salesforce       |                                 |             |                             |                               |
|                                      | Classic Publisher                                                                                        |                    |                                 |             |                             |                               |
|                                      | Classic Publisher                                                                                        | New Event          | New Task New C                  | ontact Loc  | a Call New Orp              | ortunity                      |
|                                      | Classic Publisher<br>Post File<br>New Case New                                                           | New Event          | New Task New C<br>Poll Question | ontact Log  | g a Call New Orp            | ortunity                      |
|                                      | Classic Publisher<br>Post File<br>New Case New<br>Salesforce Mobile a<br>Experience Actions              | New Event          | New Task New C<br>Poll Question | n Email     | g a Call New Orp            | ortunity                      |
|                                      | Classic Publisher<br>Post File<br>New Case New<br>Salesforce Mobile a<br>Experience Actions<br>Post File | New Event          | New Task New C<br>Poll Question | ontact Log  | g a Call New Opp            | ortunity                      |

|                                      | Q Search Setup                                                  |                   |                           |            | *                                                                  | 🖬 ? 🌣 4           | L 💮 |
|--------------------------------------|-----------------------------------------------------------------|-------------------|---------------------------|------------|--------------------------------------------------------------------|-------------------|-----|
| Setup Home Object N                  | Nanager 🗸                                                       |                   |                           |            |                                                                    |                   |     |
| Q. global                            | SETUP<br>Publisher L                                            | _ayouts           | UEL NUI AUGUNE DA         |            | ST ( NIIIO IIII C 2018)<br>ST - ST - ST - ST - ST - ST - ST - ST - | I CHIENNEI ( N    |     |
| ✓ Global Actions                     | Save V Quick Save Cance                                         | el 🛛 🛷 Undo 🛝 Ree | do 📘 Eayout Properties    |            |                                                                    |                   |     |
| Global Actions                       | Quick Actions                                                   | Quick Find Mol    | pile Action Name          |            |                                                                    |                   |     |
| Publisher Layouts                    | Mobile & Lightning                                              | Email             | Mobile Smart Actions      | New Event  | New Opportunity                                                    | Post              |     |
|                                      | Actions                                                         | File              | New Account               | New Group  | New Task                                                           | Question          | -   |
| Didn't find what you're looking for? |                                                                 | Link              | New Case                  | New Lead   | openCTI                                                            | Schedule RingCent |     |
| Try using Global Search.             |                                                                 | Log a Call        | New Contact               | New Note   | Poll                                                               | Start RingCentral |     |
|                                      |                                                                 |                   |                           | _          |                                                                    | _                 |     |
|                                      | Global Publisher<br>Quick Actions in the S<br>Classic Publisher | alesforce         |                           |            |                                                                    |                   |     |
|                                      | Post File                                                       | New Event         | New Task New C            | ontact Log | g a Call New Opp                                                   | ortunity          |     |
|                                      | New Case New Lo                                                 | ead Link          | Poll Question             | Email      |                                                                    |                   |     |
|                                      | Salesforce Mobile and<br>Experience Actions                     | Lightning         |                           |            |                                                                    |                   |     |
|                                      | Start RingCentral Video                                         | meeting Sch       | edule RingCentral Video m | neeting Po | st File N                                                          | lew Event         |     |
|                                      | New Task New Co                                                 | DINTACT LOG A     | call New Opportun         | nity New C | ase New Lead                                                       | Link              |     |
|                                      | Poll Question                                                   | Email             |                           |            |                                                                    |                   |     |
|                                      |                                                                 |                   |                           |            |                                                                    |                   |     |

#### Step 3 Assign to roles

Go back to **Publisher Layouts**. If you are trying to assign a specific role with a specific layout, click the **Publisher Layout Assignment**, and configure it.

| <b>*</b>                             | Q Search Setup                                                                                                    |                                                                                                    | ★                                                                          |
|--------------------------------------|----------------------------------------------------------------------------------------------------|----------------------------------------------------------------------------------------------------|----------------------------------------------------------------------------|
| Setup Home Object                    | t Manager 🗸                                                                                                    |                                                                                                    |                                                                            |
| Q global                             | SETUP<br>Publisher Layouts                                                                                                    | THE SUB (ANNOUND AND STREET)                                                                                                    | UET XIIIIOIIIITE DI STOTICE                                                |
| Clabel Actions                       |                                                                                                    |                                                                                                    |                                                                            |
| Global Actions                       |                                                                                                    |                                                                                                    |                                                                            |
| Global Actions                       | Global Publisher Layou                                                                                                    | it                                                                                                    |                                                                            |
| Publisher Layouts                    | This page allows you to create layouts of a<br>global publisher layouts, you can assign th<br>Click the Publisher Layout Assignment but | ictions on Chatter publishers for global pages such<br>em to different user profiles.<br>ton to control which actions users see by default ir | n as Home, Chatter Home, and User Prof<br>n the publisher on global pages. |
| Didn't find what you're looking for? |                                                                                                    |                                                                                                    |                                                                            |
| Try using Global Search.             | Global Publisher Layouts                                                                                                    | New Publisher Layout Assignment                                                                                                    |                                                                            |
|                                      | Action Publisher Layout Name                                                                                                    | Created By                                                                                                    | Modified By                                                                |
|                                      | Edit   Del Global Layout                                                                                                    | Michael Jason, 1/2/2018 4:51 PM                                                                                                    | Michael Jason, 9/16/2020 1:50 PM                                           |
|                                      |                                                                                                    |                                                                                                    |                                                                            |

# Launch App in Lightning View

Now as your basic installation and configuration is complete it's time to launch the RingCentral for Lightning app. The app can be accessed from the App Launcher.

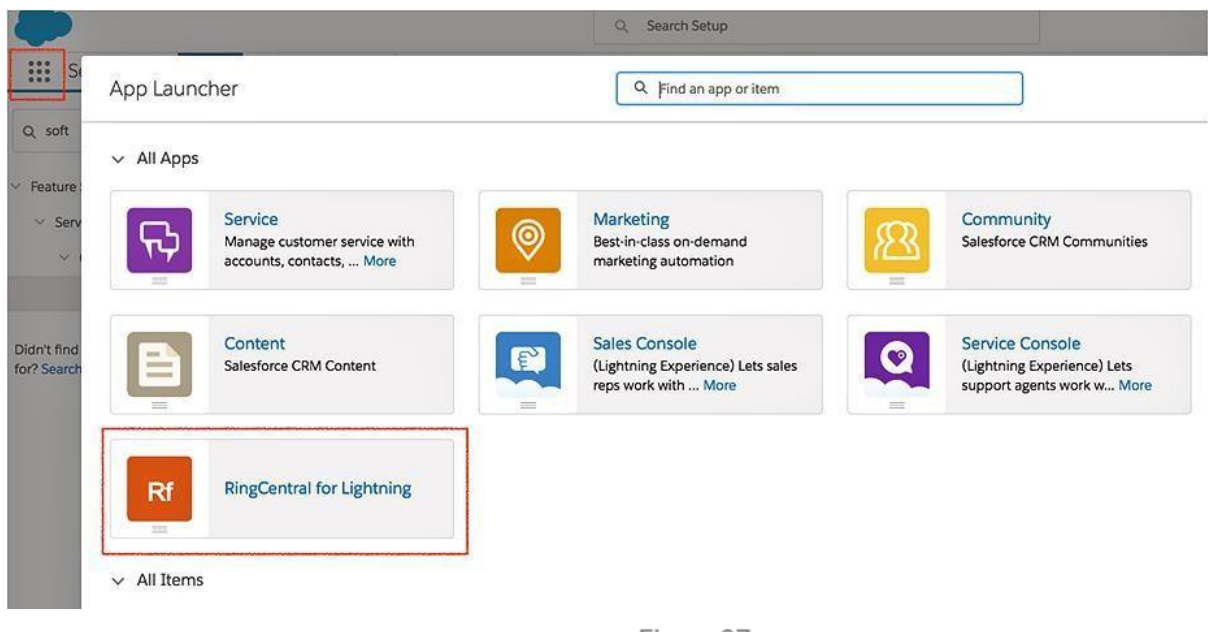

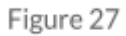

Before launching the RingCentral for Lightning app, log out and re-login.

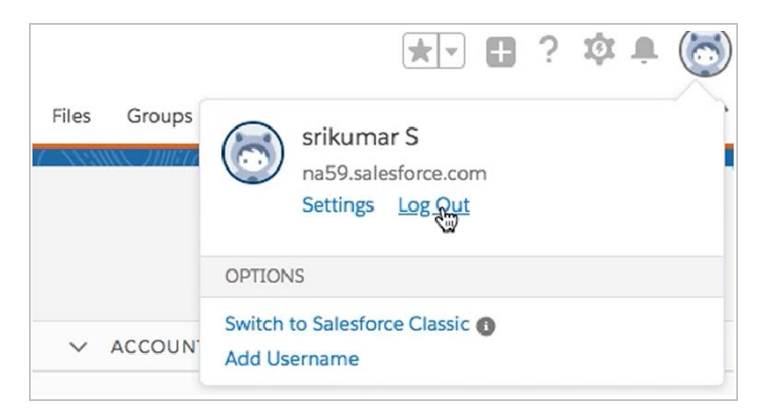

| RingCentral for Ligh Accounts V App Launcher                              | RingCentral for Ligh Accounts App Launcher Calendar V G                                   |
|---------------------------------------------------------------------------|-------------------------------------------------------------------------------------------|
| Accounts Recently Viewed  I item · Updated a few seconds ago ACCOUNT NAME | Accounts Recently Viewed  O items - Updated a few seconds ago  ACCOUNT NAME  ACCOUNT SITE |
| 1 Bells and Whistles Co                                                   | RingCentral     RingCentral     Sign In     Sign Zentral                                  |
| Eigure 20                                                                 | Electro 20                                                                                |
| Figure ∠9                                                                 | Figure 30                                                                                 |

Click the button and you'll see the RingCentral app. After signing in, configure the outbound dialing option in setup.

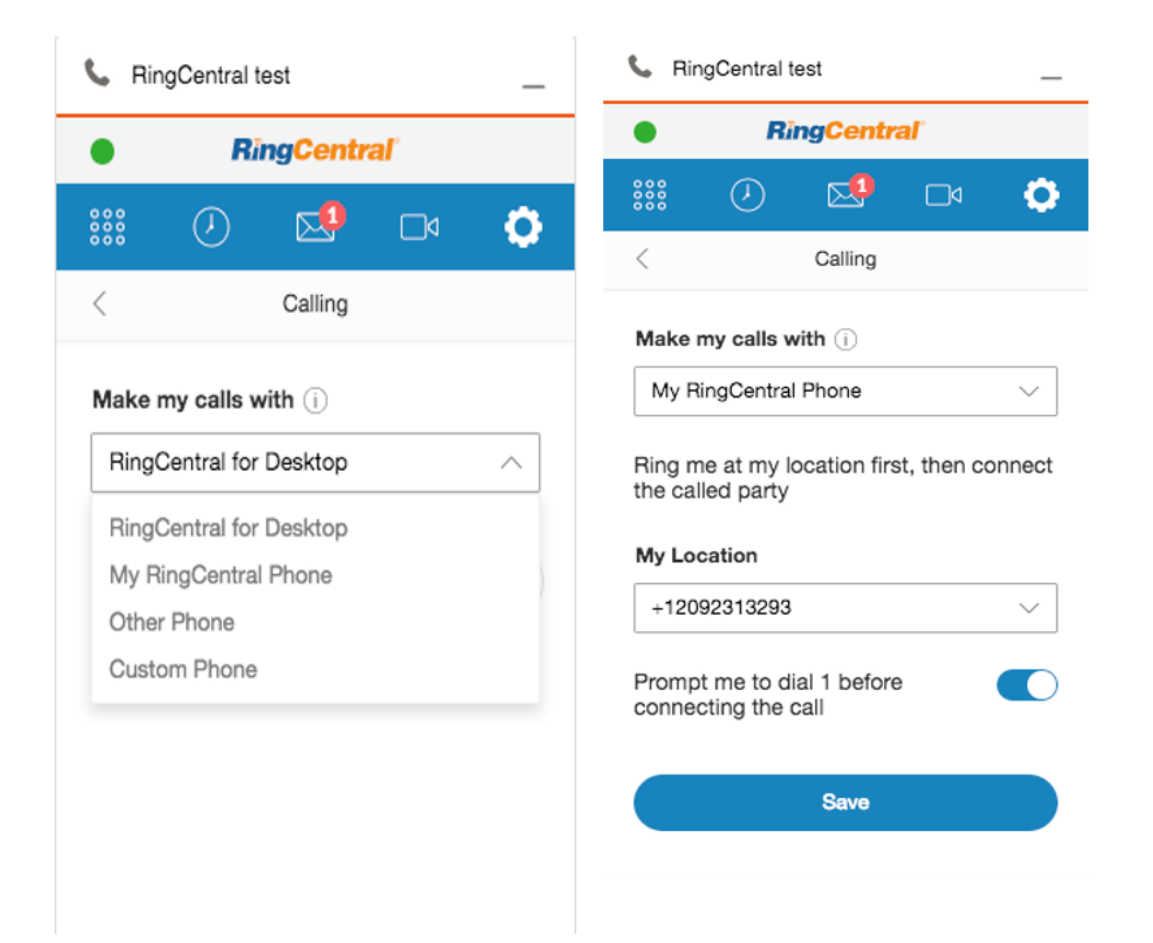

Note: Setup can be configured by each user based on their preference. Refer to the RingCentral for Salesforce User Guide in the AppExchange listing.

Important: Note that if **RingCentral for Desktop** is selected above, RingCentral for Salesforce integration will work only with RingCentral Softphone and not the RingCentral App. End users need to install RingCentral softphone from <u>here</u>.

## Add Open CTI Softphone to Your Lightning App.

You can add CTI to any of your Lighting apps. Navigate to **All Setup > Apps > App Manager**.

|                         | Q Search Setup                                                                                                    |                            | 🕞 🖽 ? 🌣 🌲 🐻          |
|-------------------------|----------------------------------------------------------------------------------------------------|----------------------------|----------------------|
| 👬 Setup 🗸 Home G        | Dbject Manager 🗸                                                                                                    |                            |                      |
| Q Quick Find            | Eightning Experience App Manager                                                                                                    | New Lightning A            | pp New Connected App |
| Setup Home              |                                                                                                    | (and)                      |                      |
| Lightning Experience    | 13 items - Sorted by App Name - Filtered by TabSet Type                                                                                       |                            | <b>\$</b> -          |
| ADMINISTRATION          |                                                                                                    |                            |                      |
| > Users                 | 1 App Launcher App Launcher App Launcher tabs                                                                                                 | 5/14/2018 5:03 PM Classi   |                      |
| > Data                  | 2 Community Community Salesforce CRM Communities                                                                                              | 5/14/2018 5:03 PM Classi   |                      |
| > Email                 | 3 Content Content Salesforce CRM Content                                                                                                    | 5/14/2018 5:03 PM Classi   | c 🗸 💌                |
| PLATEORM TOOLS          | 4 Marketing Marketing Best-in-class on-demand marketing automation                                                                            | 5/14/2018 5:03 PM Classi   | c 🗸 💌                |
| V Appr                  | 5 Platform Platform The fundamental Lightning Platform                                                                                        | 5/14/2018 5:03 PM Classi   | c 💌                  |
|                         | 6 RingCentral for Lightning RingCentral                                                                                                    | 5/17/2018 11:45 AM Lightr  | ing (Managed) 🧹 🔍    |
| App Manager             | 7 Sales Sales The world's most popular sales force automation (SFA) solution                                                                  | 5/14/2018 5:03 PM Classi   | c 🔍                  |
| AppExchange Marketplace | 8 Sales LightningSales Manage your sales process with accounts, leads, opportunities, and more                                                | 5/17/2018 3:59 PM Lightr   | ing 🗸 💌              |
| > Connected Apps        | 9 Sales Console LightningSalesConsole (Lightning Experience) Lets sales reps work with multiple records on one screen                         | 5/14/2018 5:03 PM Lightr   | ing 🗸 💌              |
| Installed Packages      | 10 Salesforce Chatter Chatter The Salesforce Chatter social network, including profiles and feeds                                             | 5/14/2018 5:03 PM Classi   | · · ·                |
| > Mobile Apps           | 11 Service Service Manage customer service with accounts, contacts, cases, and more                                                           | 5/14/2018 5:03 PM Classi   | · · ·                |
| Designed Manager        | 12 Service Console LightningService (Lightning Experience) Lets support agents work with multiple records across customer service channels o. | . 5/14/2018 5:03 PM Lightr | ing 🗸 💌              |
| Package manager         | 13 Site.com Sites Build pixel-perfect, data-rich websites using the drag-and-drop Site.com application, and manage content.                   | . 5/14/2018 5:03 PM Classi | د 💌                  |
| > Feature Settings      |                                                                                                    |                            |                      |
| > Einstein              |                                                                                                    |                            |                      |
| > Objects and Fields    |                                                                                                    |                            |                      |
| > Process Automation    |                                                                                                    |                            |                      |

Select the Lightning app you wish to add to the RingCentral app, and click **Edit**.

| Lightning Exper               | ience App Manage        | r                    |                   | New Lightning       | g App | New Connected | d App |
|-------------------------------|-------------------------|----------------------|-------------------|---------------------|-------|---------------|-------|
| 13 items • Sorted by App Name | Filtered by TabSet Type |                      |                   |                     |       |               |       |
| APP NAME 1                    | DEVELOPER NAME          | DESCRIPTION          | LAST MODIFIED     | APP TYPE            | VISIB | LE IN LIGHT   |       |
| Community                     | Community               | Salesforce CRM Com   | 2/2/2017 6:43 PM  | Classic             | ~     |               |       |
| Content                       | Content                 | Salesforce CRM Cont  | 2/2/2017 6:43 PM  | Classic             | ~     |               |       |
| Marketing                     | Marketing               | Best-in-class on-dem | 2/2/2017 6:43 PM  | Classic             | ~     |               |       |
| Platform                      | Platform                | The fundamental For  | 2/2/2017 6:43 PM  | Classic             |       |               |       |
| RingCentral for Lightning     | RingCentral             |                      | 2/2/2017 6:54 PM  | Lightning (Managed) | ~     |               |       |
| Sales                         | Sales                   | The world's most pop | 2/2/2017 6:43 PM  | Classic             |       |               |       |
| Sales                         | LightningSales          | Manage your sales pr | 2/14/2017 7:21 PM | Lightning           | ~     |               |       |
| Sales Console                 | LightningSalesConsole   | (Lightning Experienc | 2/14/2017 5:42 PM | Lightning           | ~     | Edit          |       |
| Salesforce Chatter            | Chatter                 | The Salesforce Chatt | 2/2/2017 6:43 PM  | Classic             | ~     |               |       |
| Service                       | Service                 | Manage customer se   | 2/2/2017 6:43 PM  | Classic             |       |               | 1     |

#### Open the **Utility Bar** tab and click **Add**.

| Lightning App Builder                   | 🏚 App Settings | 🔓 Pages 🗸           | Sales                                                         |
|-----------------------------------------|----------------|---------------------|---------------------------------------------------------------|
| APP SETTINGS<br>App Details & Branding  | Uti            | lity Bar            |                                                               |
| App Options                             | Give           | your users quick ac | cess to common productivity tools.                            |
| Utility Bar                             | Utility        | Bar Items Add       | d                                                             |
| Select Items<br>Assign to User Profiles | e.             | Phone               | PROPERTIES<br>Open CTI Softphone                              |
|                                         |                |                     | <ul> <li>✓ Utility Item Properties</li> <li>*Label</li> </ul> |
|                                         |                |                     | Phone                                                         |
|                                         |                |                     | Icon                                                          |
|                                         |                |                     | Panel Width                                                   |
|                                         |                |                     | 340                                                           |
|                                         |                |                     | Panel Height 0                                                |
|                                         |                |                     | 480                                                           |
|                                         |                |                     | Load in background when app opens                             |

Figure 35

| 🖬 Lightning App Builder                 | 🕸 App Settings | 🖺 Pages 🗸                                               | Sales                                                          |
|-----------------------------------------|----------------|---------------------------------------------------------|----------------------------------------------------------------|
| APP SETTINGS<br>App Details & Branding  | Uti            | lity Bar                                                |                                                                |
| App Options                             | Give y         | our users quick ac                                      | access to common productivity tools.                           |
| Utility Bar                             | Utility        | Bar Items Ad                                            | Add                                                            |
| Select Items<br>Assign to User Profiles |                | Open CTI<br>Standard (1)<br>Open CTI Soft<br>Custom (0) | sftphone  fixed footer that opens components in docked panels. |
|                                         |                |                                                         |                                                                |
|                                         |                |                                                         | Cancel Save                                                    |

Select **Open CTI Softphone** from the available list and click it. Click **Save** then click **Done**.

Figure 36

| 🖬 Lightning App Builder | 🕸 App Se | ttings  | 🖺 Pages 🗸           | Sales                              |
|-------------------------|----------|---------|---------------------|------------------------------------|
| APP SETTINGS            |          | Uti     | lity Bar            |                                    |
| App Details & Branding  |          | 00      | inty boi            |                                    |
| App Options             |          | Give y  | our users quick acc | tess to common productivity tools. |
| Utility Bar             |          | Utility | Bar Items Add       |                                    |
| Select Items            |          |         |                     |                                    |
| Assign to User Profiles |          | 6       | Phone               | PROPERTIES<br>Open CTI Softphone   |
|                         |          |         |                     | ▼ Utility Item Properties          |
|                         |          |         |                     | • Label                            |
|                         |          |         |                     | Phone                              |
|                         |          |         |                     | Icon ()                            |
|                         |          |         |                     | Panel Width ()                     |
|                         |          |         |                     | 340                                |
|                         |          |         |                     | Panel Height 0                     |
|                         |          |         |                     | 480                                |
|                         |          |         |                     | Load in background when app opens  |
|                         |          |         |                     |                                    |
|                         |          |         |                     | Cancel Save                        |

Launch the app from **App Launcher**, and you'll see the RingCentral app in the **Utility Bar**.

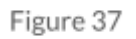

# **Setting up Preset Call Dispositions**

RingCentral for Salesforce includes the capability to provide a list of preset call dispositions to your end users to make logging calls quick and easy. These dispositions appear in a dropdown list under the **Subject area** of the call log.

| SingCentral test         |                                                      | Q. Search Setup      |
|--------------------------|------------------------------------------------------|----------------------|
| RingCentral              | Setup V Home Object                                  |                      |
| iii 🕗 🖂 🗇                | SETUP<br>Object Manager<br>32 Items, Sorted by Label |                      |
| o 101                    | LABEL                                                | API NAME DESCRIPTION |
| Log Call ×               | Account                                              | Account              |
|                          | Activity                                             | Activity             |
| (202) 759-9741   Hung up | Asset                                                | Asset                |
| Related To: [None]       | Asset Relationship                                   | AssetRelationship    |
|                          | Campaign                                             | Campaign             |
| Outbound to +12027599741 | Campaign Member                                      | CampaignMember       |
| Teet40240                | Case                                                 | Case                 |
| lest12342                | Contact                                              | Contact              |
| Call                     | Content Version                                      | ContentVersion       |
| Email                    | Contract                                             | Contract             |
| Send Letter              | D&B Company                                          | DandBCompany         |
| Send Quote               | Duplicate Record Item                                | DuplicateRecordItem  |
| Other .                  | Duplicate Record Set                                 | DuplicateRecordSet   |
|                          | Email Message                                        | EmailMessage         |
| Create Log               | Event                                                | Event                |
| My Calla Taday           | Lead                                                 | Lead                 |
| iviy Calls Today         | Macro                                                | Macro                |

Figure 38

These preset dispositions are gathered from the Subject picklist on the Salesforce.com Task object. To edit these dispositions, navigate to **Setup > Object Manager > Activities > T asks > Fields & Relationships > Subject**.

| -                                                   |      |                         |          |
|-----------------------------------------------------|------|-------------------------|----------|
| Service Setup 🗸                                     | Home | Object Manager 🗸 🗸      |          |
| SETUP<br>Object Manage<br>32 Items, Sorted by Label | er   |                         | x 775300 |
| Leau                                                |      | Leau                    |          |
| Macro                                               |      | Macro                   |          |
| Opportunity                                         |      | Opportunity             |          |
| Opportunity Product                                 |      | OpportunityLineItem     |          |
| Order                                               |      | Order                   |          |
| Order Product                                       |      | OrderItem               |          |
| Price Book                                          |      | Pricebook2              |          |
| Price Book Entry                                    |      | PricebookEntry          |          |
| Product                                             |      | Product2                |          |
| Quick Text                                          |      | QuickText               |          |
| Scorecard                                           |      | Scorecard               |          |
| Scorecard Association                               |      | ScorecardAssociation    |          |
| Scorecard Metric                                    |      | ScorecardMetric         |          |
| Social Persona                                      |      | SocialPersona           |          |
| Task                                                |      | Task                    |          |
| User                                                |      | User                    |          |
| User Provisioning Request                           |      | UserProvisioningRequest |          |

| SETUP > OBJECT MANAGE             | R                                                                       |                           |  |
|-----------------------------------|-------------------------------------------------------------------------|---------------------------|--|
| Details<br>Fields & Relationships | Fields & Relationships<br>22 Items, Sorted by Field Label<br>Created By | CreatedById               |  |
| Page Layouts                      | Due Date                                                                | ActivityOate              |  |
| Lightning Record Pages            | Email                                                                   | Email                     |  |
| Buttons, Links, and Actions       | Last Modified By                                                        | LastModifiedById          |  |
| Compact Layouts                   | Name                                                                    | WhoId                     |  |
| Object Limits                     | Phone                                                                   | Phone                     |  |
| Record Types                      | Priority                                                                | Priority                  |  |
| Inggers                           | Recurrence Interval                                                     | RecurrenceInterval        |  |
| validation kules                  | Related To                                                              | WhatId                    |  |
|                                   | Reminder Set                                                            | IsReminderSet             |  |
|                                   | Repeat This Task                                                        | RecurrenceRegeneratedType |  |
|                                   | Status                                                                  | Status                    |  |
|                                   | Subject                                                                 | Subject                   |  |

Figure 41

Adding new or editing picklist values here will instantly modify the dispositions available to users.

| SETUP > OBJECT MANAGER<br>Task |                                                           |                           |
|--------------------------------|-----------------------------------------------------------|---------------------------|
| Details                        | Fields & Relationships<br>22 Items, Sorted by Field Label |                           |
| Fields & Relationships         | Created By                                                | CreatedById               |
| Page Layouts                   | Due Date                                                  | ActivityDate              |
| Lightning Record Pages         | Email                                                     | Email                     |
| Buttons, Links, and Actions    | Last Modified By                                          | LastModifiedById          |
| Compact Layouts                | Name                                                      | WhoId                     |
| Object Limits                  | Phone                                                     | Phone                     |
| Record Types                   | Priority                                                  | Priority                  |
| Validation Dulos               | Recurrence Interval                                       | RecurrenceInterval        |
|                                | Related To                                                | WhatId                    |
|                                | Reminder Set                                              | IsReminderSet             |
|                                | Repeat This Task                                          | RecurrenceRegeneratedType |
|                                | Status                                                    | Status                    |
|                                | Subject                                                   | Subject                   |

# Share Report Folder with Users

Navigate to the **Reports** tab in Salesforce.

Find the **Cloud Phone Report** folder by clicking on **All Folders** on the left menu.

|            |                                                                                                 | ? 🌣 🌲 🌾   | Reports<br>All Folders                                                                                                    |               |
|------------|-------------------------------------------------------------------------------------------------|-----------|----------------------------------------------------------------------------------------------------|---------------|
| Contacts 🗸 | Contracts 🗸 More 🔻                                                                              |           | 1 item • Sorted by Fold                                                                                                    | der Name      |
|            | Dashboards<br>Files<br>Groups<br>Home<br>Leads<br>Opportunities<br>Orders<br>People<br>Products | ew Import | REPORTS<br>Recent<br>Created by Me<br>Private Reports<br>Public Reports<br>All Reports<br>FOLDERS<br>Created by Me<br>Shared with Me | FOLDER NAME 1 |
|            | Reports<br>Tasks<br>User Provisioning Requests                                                  |           |                                                                                                    | Figure 44     |

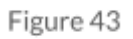

| DLDER NAME 1       | CREATED BY | LAST MODIFIED BY | CREATED ON         |          |
|--------------------|------------|------------------|--------------------|----------|
| Cloud Phone Report | srikumar S | srikumar S       | 5/17/2018 11:45 AM | 2        |
|                    |            |                  |                    | Favorite |
|                    |            |                  |                    | Share    |
|                    |            |                  |                    | Rename   |
|                    |            |                  |                    | Delete   |

Click on the dropdown on the right of the **Cloud Phone Report** and click **Share**.

In the new window, select the Users or Roles you want to share the reports with, then click **Done** and **Close**.

|                           | Share Folder |
|---------------------------|--------------|
| ♦ Share with              |              |
| Users                     | ~            |
| por<br>Names              | Access       |
| Search Users              | Q Can view   |
| Share<br>✓ Who can access |              |
| Q                         |              |
|                           |              |

Figure 46

# AdminUI

AdminUI is a VisualForce page created for administrators to make organization-wide changes to RingCentral for Lightning app settings. The page is: /apex/rcsfl adminUI.

For example, if your Salesforce instance home page is <u>https://ap2.salesforce.com/home/home.jsp</u>, your adminUI URL would be <u>https://ap2.salesforce.com/apex/rcsfl\_adminUI</u>. After entering the URL, you'll be prompted to **Please press 'Initialize' to go the AdminUI**.

| Cloud Phone Settings                                                                                                    | On the Cloud Phone Settings page you can access the following:                                                                                                    |
|----------------------------------------------------------------------------------------------------|----------------------------------------------------------------------------------------------------|
| Auto Save Setting Pop matching Salesforce entity record on call ringing  Auto create call log on ringing                                              | <ul> <li>Auto Save Call Log Setting: Besides the Screen Pop Settings you made<br/>in Setup Home &gt; Softphone Layout, in this section you can further<br/>define when to do the screen pop: whether to pop when an inbound<br/>call is ringing or when it's answered.</li> </ul>                                                                                                    |
| Save Settings for Matching Caller Details These settings configures the objects that will be populated in the Name & RelatedTo field in the Call Log. | Also you can define whether to auto-create call logs and when to log<br>them. This setting overrides the settings the user does on the app ><br>Settings page.                                                                                                    |
| Standard Match     Standard Match     Support                                                                                                    | Settings for Matching Caller Details: allows you to select matching<br>using standard objects or to enable matching of custom objects.                                                                                                    |
| Save                                                                                                    | The section Associate Call Log with Person Account is hidden by<br>default. If you want to show it you are required to be partners of                                                                                                    |
| Associate Call/SMS Log with Person Account Associate call/SMS log with Person Accounts using Related to  Save                                         | Salesforce and just open a case asking Salesforce Support to enable<br>person account by providing Organization ID. Go to <b>Settings &gt;</b><br><b>Company Information</b> and use "Salesforce.com Organization ID" field.<br>(Figure on next page)                                                                                                    |
| Figure 47                                                                                                    | Log Customization<br>Add/remove call log fields by using the left/right arrows and order the<br>selected call log fields by using the up/down arrows. Click Save button<br>when call log settings are as expected and refresh the page.<br>The call log UI of the RingCentral for Salesforce app renders these<br>fields in the exact order they are listed in the Selected Fields box. |

#### Note:

The field types supported in Call Log are **Lookup Relationship**, **Date**, **Date**, **Date**/**Time**, **Picklist**, **Text** and **Text Area**. The incoming call pop-up on new browser tab is **NOT** working in Lightning mode, but it works well in Classic mode.

| Integrations (BETA)         |                                          | formation                     |                                        |                                   |
|-----------------------------|------------------------------------------|-------------------------------|----------------------------------------|-----------------------------------|
| SETTINGS                    |                                          |                               |                                        |                                   |
| ✓ Company Settings          | Organization Detail                      | Edit Deactivate Org           |                                        |                                   |
| Pusipers Hours              | Organization Name                        | SKumar & Co                   | Phone                                  |                                   |
| Business Hours              | Primary Contact                          | srikumar S                    | Fax                                    |                                   |
| > Calendar Settings         | Division                                 |                               | Default Locale                         | English (United States)           |
|                             | Address                                  | US                            | Default Language                       | English                           |
| Company Information         | Fiscal Year Starts In                    | January                       | Default Time Zone                      | (GMT-07:00) Pacific Daylight Time |
|                             | Activate Multiple Currencies             |                               | Currency Locale                        | English (United States) - USD     |
| Critical Updates            | Newsletter                               | ✓                             | Used Data Space                        | 296 KB (6%) [View]                |
| Data Protection and Privacy | Admin Newsletter                         | ✓                             | Used File Space                        | 13 KB (0%) [ <u>View]</u>         |
| Figer Very                  | Hide Notices About System<br>Maintenance |                               | API Requests, Last 24 Hours            | 0 (15,000 max)                    |
| Fiscal tear                 | Hide Notices About System<br>Downtime    |                               | Streaming API Events, Last 24<br>Hours | 0 (10,000 max)                    |
| Holidays                    |                                          |                               | Restricted Logins, Current<br>Month    | 0 (0 max)                         |
| Language Settings           |                                          |                               | Salesforce.com Organization ID         | 00Df4000003khEA                   |
|                             |                                          |                               | Organization Edition                   | Developer Edition                 |
| My Domain                   |                                          |                               | Instance                               | NA59                              |
|                             | Created By                               | srikumar S, 5/14/2018 5:03 PM | Modified By                            | srikumar S, 5/14/2018 5:12 PM     |
| > Identity                  |                                          | Edit Deactivate Org           |                                        |                                   |

Figure 48

# **Call Recording**

To allow users in your organization to access their RingCentral call recordings from within Salesforce, navigate to **Object Manager > Task > Page Layout**.

| Setup                                                | <b>~</b> | Home   | <u>Object Manager</u> | <ul> <li>✓</li> <li>✓</li> </ul> |  |  |  |  |
|------------------------------------------------------|----------|--------|-----------------------|----------------------------------|--|--|--|--|
| SETUP<br>Object Manager<br>32 Items, Sorted by Label |          |        |                       |                                  |  |  |  |  |
| Order Product                                        |          | \//P   | OrderItem             |                                  |  |  |  |  |
| Price Book                                           |          |        | Pricebook2            |                                  |  |  |  |  |
| Price Book Entry                                     |          |        | PricebookEntry        |                                  |  |  |  |  |
| Product                                              |          |        | Product2              |                                  |  |  |  |  |
| Quick Text                                           |          |        | QuickText             |                                  |  |  |  |  |
| Scorecard                                            |          |        | Scorecard             |                                  |  |  |  |  |
| Scorecard Assoc                                      | iation   |        | ScorecardAssociation  |                                  |  |  |  |  |
| Scorecard Metric                                     |          |        | ScorecardMetric       |                                  |  |  |  |  |
| Social Persona                                       |          |        | SocialPersona         |                                  |  |  |  |  |
| Task                                                 |          |        | Task                  |                                  |  |  |  |  |
| User                                                 | Figu     | ure 49 | User                  |                                  |  |  |  |  |

Click **Edit** for the page layout you want to configure.

| Setup 🗸 Home                           | Object Manager 🛛 🗸                                  |                                |                                |                        |
|----------------------------------------|-----------------------------------------------------|--------------------------------|--------------------------------|------------------------|
| SETUP > OBJECT MANAGER<br>Task         |                                                     |                                |                                |                        |
| Details                                | Page Layouts<br>1 Items, Sorted by Page Layout Name |                                | Q Quick Find New               | Page Layout Assignment |
| Fields & Relationships                 | PAGE LAYOUT NAME                                    | CREATED BY                     | MODIFIED BY                    |                        |
| Page Layouts<br>Lightning Record Pages | Task Layout                                         | srikumar S, 5/14/2018, 5:03 PM | srikumar S, 5/17/2018, 6:30 PM | <b>•</b>               |
| Buttons, Links, and Actions            |                                                     |                                |                                | Edit<br>Delete         |
| Compact Layouts<br>Object Limits       |                                                     |                                |                                |                        |
| Record Types<br>Triggers               |                                                     |                                |                                |                        |

Figure 50

Move the **Call Recording** field to the **Task Detail** section.

| Task Layout -                                            |                                                       |                                               |                                                           |                                                                 |                                                   | Custom Cor                 | sole Components Mini Pag      | e Layout Mini Conso   | le View   Video Tutorial He     | elp for this Page 🧜 |
|----------------------------------------------------------|-------------------------------------------------------|-----------------------------------------------|-----------------------------------------------------------|-----------------------------------------------------------------|---------------------------------------------------|----------------------------|-------------------------------|-----------------------|---------------------------------|---------------------|
| Save * Quick Save F                                      | Preview As • Cancel                                   | 🔊 Undo 🛝 R                                    | edo 📗 📷 Layout Prop                                       | erties                                                          |                                                   |                            |                               |                       |                                 |                     |
| Fields                                                   | Quick Find Field                                      | d Name                                        | ×                                                         |                                                                 |                                                   |                            |                               |                       |                                 |                     |
| Buttons                                                  | *ESection                                             | Call Object Ide                               | nt checkbox                                               | Datetime                                                        | formula-date                                      | Name                       | Priority                      | Repeat This Task      | Subject                         |                     |
| Quick Actions<br>Salesforce1 Actions<br>Expanded Lookups | *EBlank Space                                         | Call Recording                                | Comments                                                  | Due Date                                                        | Geolocation                                       | Phone                      | Public                        | RequiredPick          | Task Subtype                    |                     |
|                                                          | Assigned To                                           | Call Result                                   | Created By                                                | Emall                                                           | hello_a                                           | phone                      | Recurrence Interval           | requiredText          | testField                       |                     |
| Related Lists                                            | Call Duration                                         | Call Type                                     | Date_1                                                    | formula-checkbox                                                | Last Modified By                                  | PickList_c                 | Related To                    | Status                | Туре                            |                     |
| Report Charts                                            |                                                       |                                               |                                                           |                                                                 |                                                   |                            |                               |                       |                                 |                     |
|                                                          |                                                       |                                               |                                                           |                                                                 |                                                   |                            |                               |                       |                                 |                     |
|                                                          |                                                       |                                               |                                                           |                                                                 |                                                   |                            |                               |                       |                                 |                     |
|                                                          |                                                       |                                               |                                                           |                                                                 |                                                   |                            |                               |                       |                                 |                     |
| <b>Highlights Panel</b>                                  |                                                       |                                               |                                                           |                                                                 |                                                   |                            |                               |                       |                                 |                     |
| Customize the highligh                                   | ts panel for this page lay                            | out                                           |                                                           |                                                                 |                                                   |                            |                               |                       |                                 |                     |
| Quick Actions in th                                      | he Salesforce Class                                   | ic Publisher 🗉                                |                                                           |                                                                 |                                                   |                            |                               |                       |                                 |                     |
| New Task                                                 | Log a Call New                                        | Event Ed                                      | it Comments                                               | Change Date Cha                                                 | nge Status C                                      | hange Priority             |                               |                       |                                 |                     |
| Salesforce1 and Li                                       | ightning Experience                                   | Actions                                       |                                                           |                                                                 |                                                   |                            |                               |                       |                                 |                     |
| Actions in this section a<br>Salesforce Classic Publ     | re predefined by Salesfo<br>isher section, and have : | rce. You can overrid<br>saved the layout, the | e the predefined actions<br>on this section inherits that | to set a customized list of a<br>at set of actions by default v | ctions on Salesforce1<br>when you click to overri | and Lightning Exper<br>de. | ience pages that use this lay | out. If you customize | the actions in the Quick Action | ons in the          |
| Task Detail                                              |                                                       |                                               | Standard Bu                                               | ittons<br>te Delete Series Creat                                | e Follow-Up Task                                  | reate Follow-Up Ev         | Custom Buttons                |                       |                                 |                     |
| Task Information (He                                     | ader visible on edit on                               | (y)                                           |                                                           |                                                                 |                                                   |                            |                               |                       |                                 |                     |
| * O Assigned Te                                          | Sample User                                           |                                               |                                                           |                                                                 |                                                   | Status Sam                 | ple Status                    |                       |                                 |                     |
| Call Object<br>Identifie                                 | t Sample Call Object I                                | Identifier                                    |                                                           |                                                                 |                                                   | Name Sam                   | ple Contact                   |                       |                                 |                     |
| * • Subjec                                               | t Sample Subject                                      | 1                                             |                                                           |                                                                 | 0                                                 | Related To Sam             | ple Contract                  |                       |                                 |                     |
| Oue Date                                                 | e 1/26/2016 11:56 PM                                  | <b>V</b>                                      |                                                           |                                                                 |                                                   | 🙆 Email sara               | h.sample@company.com          |                       |                                 |                     |
| 🙆 Phone                                                  | 0 1-415-555-1212                                      |                                               |                                                           |                                                                 | 1 4                                               | Call Type Sam              | ple Call Type                 |                       |                                 | 04                  |
| * • Priorit                                              | y Sample Priority                                     |                                               |                                                           |                                                                 | 🙆 C                                               | all Duration 58,6          | 59                            |                       |                                 |                     |
| * • nello_i                                              | a www.salestorce.com                                  |                                               |                                                           | F                                                               | igure 51                                          |                            |                               |                       |                                 |                     |

# **Analytics Report**

Analytics Report is a key feature that gives your sales leaders complete visibility on their team's performance from a call data perspective. It also gives sales reps insights into their call data.

#### Prerequisites: Define Hierarchy and Assign Roles to Users in Salesforce

In order to create a team view and individual representative view, navigate to **Setup > Users > Roles**.

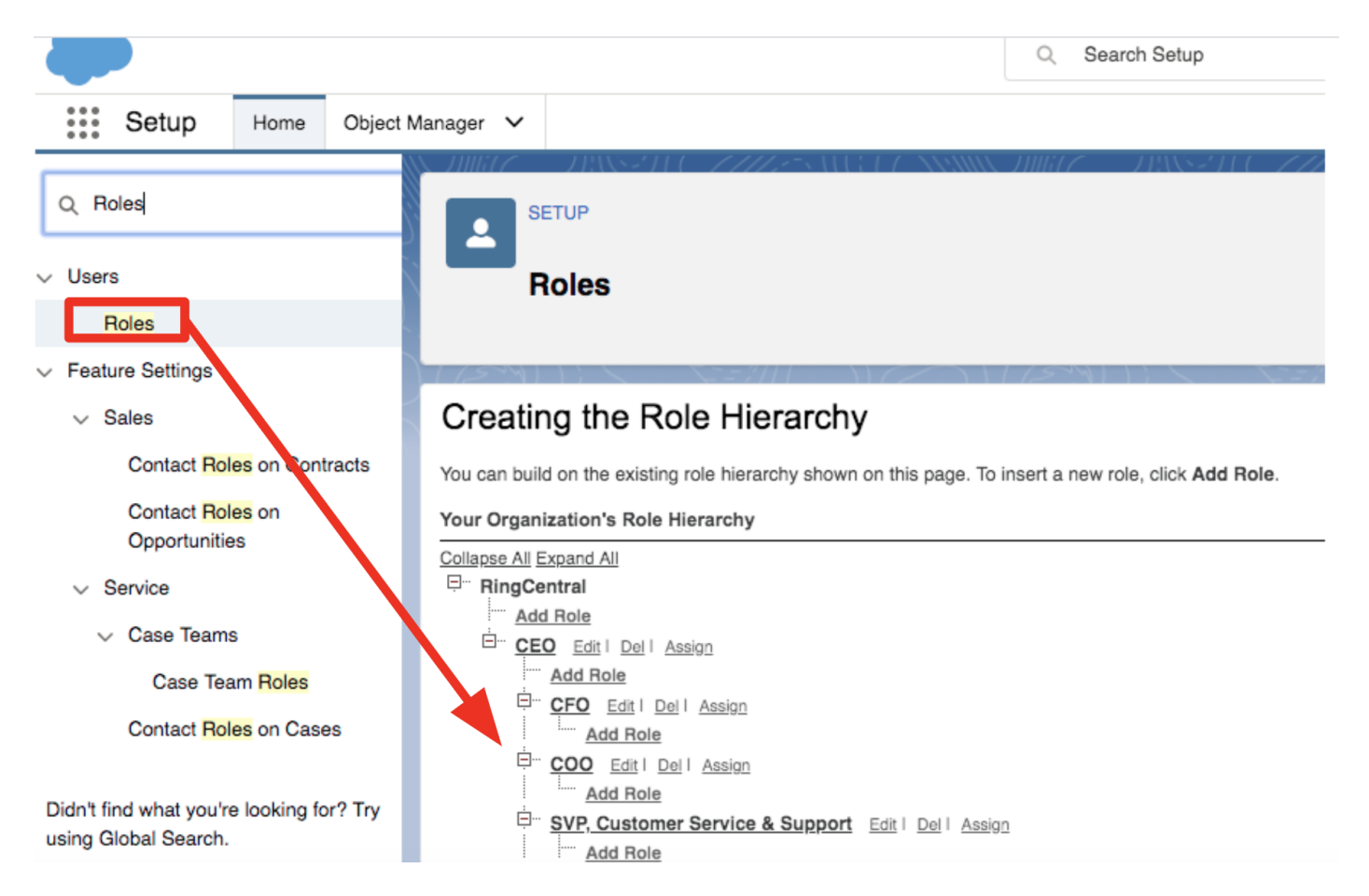

You can define team hierarchy here and assign roles to users.

| L SETUP         | rs                                                                                                    |                                                                    |                                                                                                    |                                                                                                    |                                                                                                    | 210               |                                                                                                    |
|-----------------|----------------------------------------------------------------------------------------------------|--------------------------------------------------------------------|----------------------------------------------------------------------------------------------------|----------------------------------------------------------------------------------------------------|----------------------------------------------------------------------------------------------------|-------------------|----------------------------------------------------------------------------------------------------|
| All Users       |                                                                                                    |                                                                    |                                                                                                    |                                                                                                    |                                                                                                    |                   |                                                                                                    |
| n this page you | can create, vie                                                                                        | w, and n                                                           | nanage users.                                                                                                    |                                                                                                    |                                                                                                    |                   |                                                                                                    |
| addition. downl | oad Salesforce                                                                                         | A to view                                                          | v and edit user details, reset passwords, and perform                                                                                                    | n other administrative tasks fron                                                                                                    | n vour mobile devices: iOS I                                                                                                    | Android           |                                                                                                    |
|                 |                                                                                                    |                                                                    | · · · · · · · · · · · · · · · · · · ·                                                                                                    |                                                                                                    | .,                                                                                                    |                   |                                                                                                    |
| View            | Edit I C                                                                                               | roato Nov                                                          | View                                                                                                    |                                                                                                    |                                                                                                    |                   |                                                                                                    |
| View: All Use   | rs 💠 <u>Edit</u> I <u>C</u>                                                                            | create Nev                                                         | <u>v View</u>                                                                                                    | ABC                                                                                                    |                                                                                                    | MNOP              |                                                                                                    |
| View: All Use   | rs 💠 Edit I <u>C</u>                                                                                   | Create Nev                                                         | New View                                                                                                    |                                                                                                    | D   E   F   G   H   I   J   K   L                                                                                                    | M   N   O   P     | Q R S T U                                                                                                    |
| View: All Use   | rs 🔹 Edit I C                                                                                          | Create Nev                                                         | New User Reset Password(                                                                                                    | A   B   C  <br>s) Add Multiple Users                                                                                                    | D   E   F   G   H   I   J   K   L                                                                                                    | M   N   O   P     | Q   R   S   T   U                                                                                                    |
| View: All Use   | rs                                                                                                    | Alias                                                              | New User Reset Password(<br>Username<br>chatty 00d1p000001s7xiuas 1minue1rw03o@chatter sal                                                                                                    | A   B   C  <br>s) Add Multiple Users<br>Last Login                                                                                                    | D   E   F   G   H   I   J   K   L                                                                                                    | M N O P           | Q   R   S   T   U Profile Chatter Free Lis                                                                                                    |
| View: All Use   | rs ♦ Edit I C                                                                                          | Alias<br>Chatter<br>dchan                                          | New User Reset Password(<br>Username<br>chatty.00d1n000001s7xjuas.1mlnue1rw03g@chatter.sal                                                                                                    | A   B   C  <br>s) Add Multiple Users<br>Last Login<br>esforce.com                                                                                      | D   E   F   G   H   I   J   K   L Role Directo Channel Sales                                                                           | M N O P           | Q R S T U Profile Chatter Free Us Partner App Suit                                                                                                    |
| View: All Use   | Full Name ↑<br>Chatter Expert<br>CS, D<br>Design, VP                                                   | Alias<br>Chatter<br>dchan                                          | New User         Reset Password(           Username            chatty.00d1n000001s7xjuas.1mlnue1rw03g@chatter.sal            klay.chen111@ringcentral.com            lucv tu@catest.ringcentral.com                                                                                                    | A   B   C  <br>s) Add Multiple Users<br>Last Login<br>esforce.com                                                                                      | D   E   F   G   H   I   J   K   L Role Directol Channel Sales VP.Design                                                                | M N O P           | Q   R   S   T   U<br>Profile<br>Chatter Free Us<br>Partner App Sut<br>Standard Platfor                                                                          |
| View: All Use   | Full Name ↑<br>Chatter Expert<br>CS.D<br>Design_VP<br>dev. int                                         | Alias<br>Chatter<br>dchan<br>lucy<br>ideve                         | New User Reset Password(<br>Username<br>chatty.00d1n000001s7xjuas.1mlnue1rw03g@chatter.sal<br>klay.chen111@ringcentral.com<br>lucy.tu@gatest.ringcentral.com<br>integration.developer@ringcentral.com                                                                                                    | A   B   C  <br>s) Add Multiple Users<br>Last Login<br>esforce.com<br>12/24/2018 2:27 PM<br>4/4/2019 9:56 AM                                            | D   E   F   G   H   I   J   K   L<br>Role Directo Channel Sales VP.Design CEO                                                          | M N O P Active    | Q   R   S   T   U<br>Profile<br>Chatter Free Us<br>Partner App Sut<br>Standard Platfor<br>System Adminis                                                        |
| View: All Use   | Full Name ↑<br>Chatter Expert<br>CS.D<br>Design_VP<br>dev.Int<br>develop, VP                           | Alias<br>Chatter<br>dchan<br>lucy<br>ideve<br>vdeve                | New User Reset Password(<br>Username<br>chatty.00d1n000001s7xjuas.1mlnue1rw03g@chatter.sal<br>klay.chen111@ringcentral.com<br>lucy.tu@gatest.ringcentral.com<br>integration.developer@ringcentral.com<br>sarah.chen@ga.ringcentral.com                                                                                             | A   B   C  <br>s) Add Multiple Users<br>Last Login<br>esforce.com<br>12/24/2018 2:27 PM<br>4/4/2019 9:56 AM<br>12/11/2018 4:03 PM                      | D   E   F   G   H   I   J   K   L<br>Role Directo Channel Sales VP.Design CEO VP.Develop                                               | M N O P           | Q R S T U  Profile Chatter Free Us Partner App Sut Standard Platfor System Adminis Force.com - Fre                                                              |
| View: All Use   | Full Name ↑<br>Chatter Expert<br>CS.D<br>Design_VP<br>develop_VP<br>HR, SVP                            | Alias<br>Chatter<br>dchan<br>lucy.<br>ideve<br>ydeve<br>HR         | New User         Reset Password(           Username            chatty.00d1n000001s7xjuas.1mlnue1rw03g@chatter.sal            klay.chen111@ringcentral.com            lucy.tu@gatest.ringcentral.com            integration.developer@ringcentral.com            sarah.chen@ga.ringcentral.com            daisy.pan@ringcentral.com | A   B   C  <br>s) Add Multiple Users<br>Last Login<br>esforce.com<br>12/24/2018 2:27 PM<br>4/4/2019 9:56 AM<br>12/11/2018 4:03 PM<br>8/15/2018 3:59 PM | D   E   F   G   H   I   J   K   L<br>Role Directol Channel Sales VP.Design CEO VP.Develop SVP. Human Resources                         | M N O P           | Q   R   S   T   U<br>Profile<br>Chatter Free Us<br>Partner App Sut<br>Standard Platfor<br>System Adminis<br>Force.com - Fre<br>System Adminis                   |
| View: All Use   | Full Name +<br>Chatter Expert<br>CS, D<br>Design_VP<br>dev.int<br>develop, VP<br>HR_SVP<br>Inter S, VP | Alias<br>Chatter<br>dchan<br>lucy.<br>ideve<br>vdeve<br>HR<br>inte | New User Reset Password(<br>Username<br>chatty.00d1n000001s7xjuas.1minue1rw03g@chatter.sal<br>klay.chen111@ringcentral.com<br>lucy.tu@gatest.ringcentral.com<br>lucy.tu@gatest.ringcentral.com<br>sarah.chen@ga.ringcentral.com<br>daisy.pan@ringcentral.com<br>759187246@gg.com                                                   | A   B   C  <br>s) Add Multiple Users<br>Last Login<br>esforce.com<br>12/24/2018 2:27 PM<br>4/4/2019 9:56 AM<br>12/11/2018 4:03 PM<br>8/15/2018 3:59 PM | D   E   F   G   H   I   J   K   L<br>Role Director Channel Sales VP.Design CEO VP.Develop SVP. Human Resources VP. International Sales | M N O P<br>Active | Q   R   S   T   U<br>Profile<br>Chatter Free Us<br>Partner App Sut<br>Standard Platfor<br>System Adminis<br>Force.com - Fre<br>System Adminis<br>Cross Orn Data |

#### **Entry for Analytics Report**

Analytics reports are available under the **Settings** menu upon clicking the first link labeled **Analytics Reports**. If you have not set up the role hierarchy, it only shows your individual data for the signed-in account. If roles hierarchy is enabled, it shows the data for all the team members.

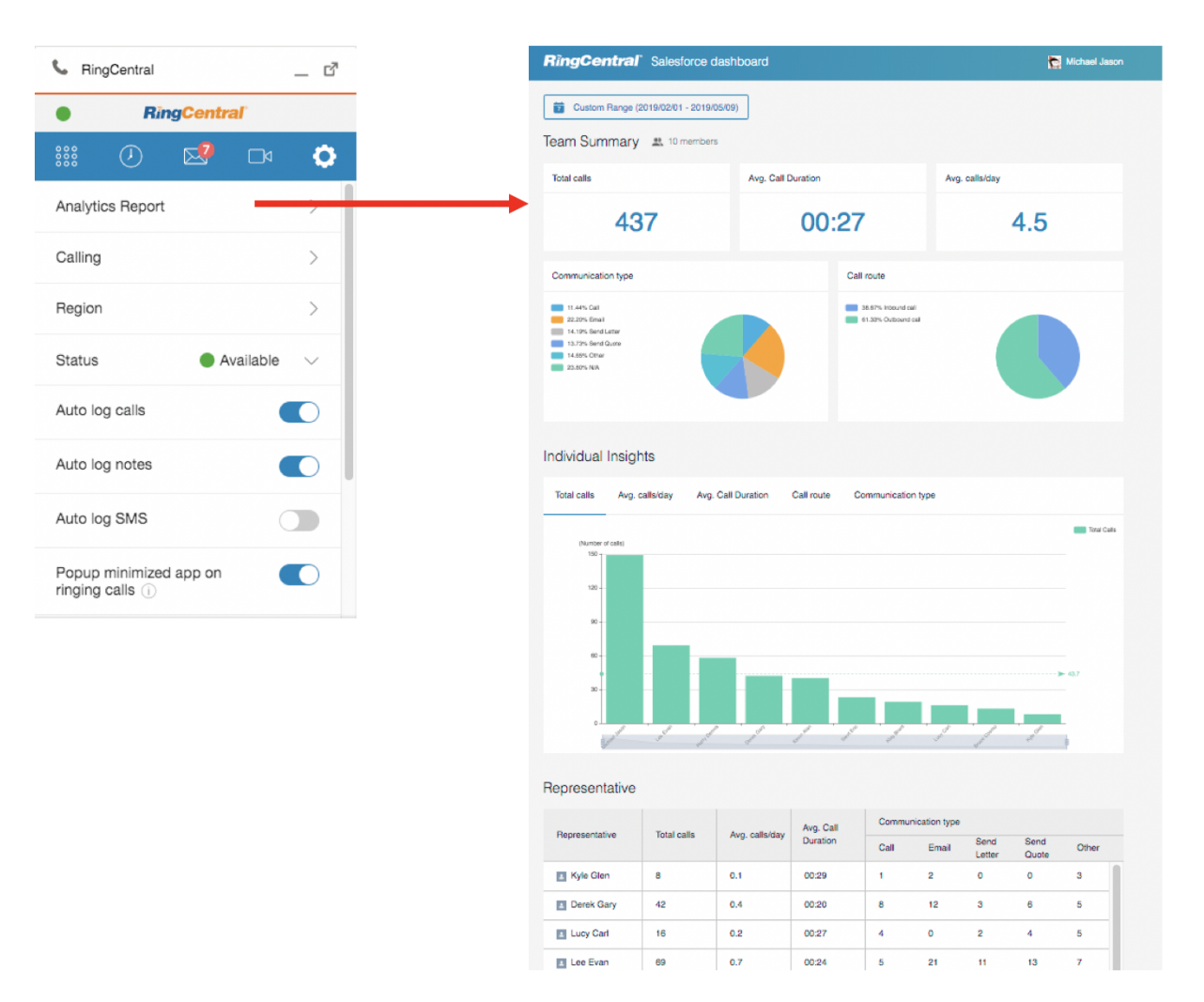

Figure 54

#### Team view vs. Individual view

You can see all the members under your role based on the Salesforce roles hierarchy. When you click on the name of a sales representative on the table at the bottom of the report, it redirects to an individual page view showing the report for the sales representative selected.

There is no difference between the **Team view** page and the **Individual view** page. Team view, in addition to individual view, will show data for the team members.

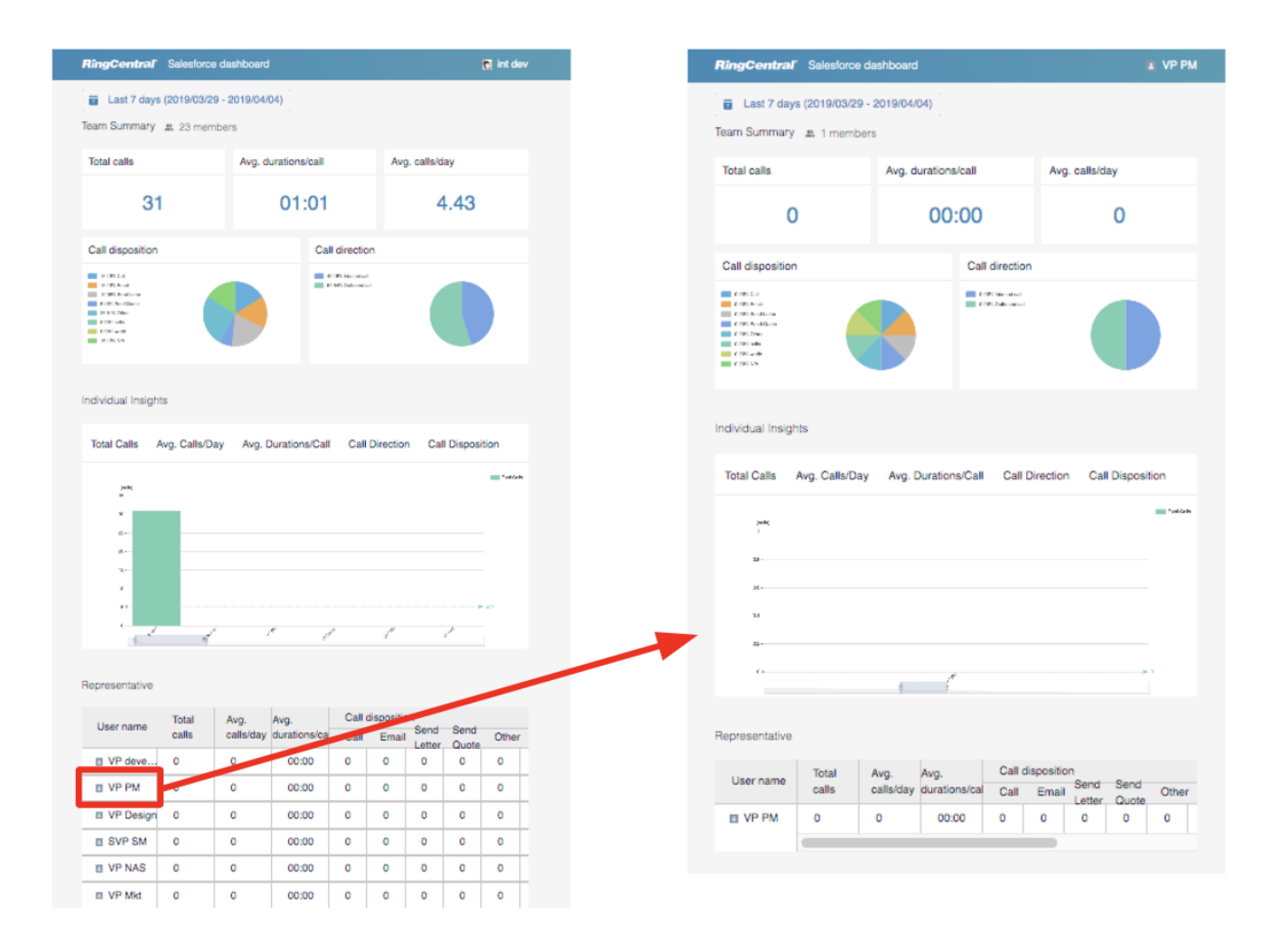

Note:

In current version, the call data shows on Analytics Report is limited to call data that has been logged to Salesforce Database. The full coverage call data is on the roadmap and it will be coming soon.

# **Cloud Phone Reports (beta)**

With Cloud Phone Reports, Team Leads and Sales Managers will be able to leverage RingCentral Analytics data such as overall team performance and view it as a native Salesforce report. These reports provide you with the flexibility to edit and customize the report within the Salesforce interface, which the current visualforce based report does not support.

Prerequisite: Users who have Reports/Dashboard features permission would be able to access and edit the reports and also make copies for the future.

Availability: Supported both in Salesforce Classic and Lightning Experience. The Cloud Phone Report will be available from Salesforce Dashboard

Limitations: Compared to the existing Visualforce based RingCentral for Salesforce Analytics Reports, the Cloud Phone Reports has certain limitations and features yet to be supported, such as:

- Average calls details are unavailable
- Access to the report page for a specific user upon clicking on the reps name is unavailable

|   | •                            |                                                   | All 🔻 Q Search Salesforce        |                             |                                                    | *•                      | ? 🌣 🌲 😨      |
|---|------------------------------|---------------------------------------------------|----------------------------------|-----------------------------|----------------------------------------------------|-------------------------|--------------|
|   | RingCentral for Lig Accounts | 🗸 App Launcher Cases 🗸 C                          | Calendar 🗸 Campaigns 🗸 Chatter ( | Contacts 🗸 Contracts 🗸 Dash | boards $\lor$ Files $\lor$ Groups $\lor$ Home Lead | ds 🗸 Reports 🗙 More     | · /          |
|   |                              | 7 <u>81</u> 318 <i>271 (= 77772</i> 7533118477533 | ANNU IIIII C IIIUSZII (- IIIII C |                             |                                                    | Recent records          | ANNUL JUNIC  |
|   | Apps                         |                                                   |                                  | Q Search                    | recent reports New Report New Reg                  | Po 3 Cloud Phone Report | v Folder 🔯 🔹 |
| H | High Velocity Sales          |                                                   | s - Felder                       | Created By                  | Created On                                         | My Calls Today          |              |
| h | Service                      |                                                   | Cloud Phone Report               | Michael Jason               | 4/15/2020 11:52 AM                                 | Avg. Call Duration      |              |
| ľ | RingCentral for Lightning 2  |                                                   | Cloud Phone Report               | Michael Jason               | 6/17/2020, 11:18 AM                                | My Calls Today          |              |
|   | Marketing                    |                                                   | Albert Testing                   | Michael Jason               | 1/16/2020, 3:31 PM                                 | Total Calls             | •            |
|   | 😢 Community                  |                                                   | Cloud Phone Report               | Michael Jason               | 8/27/2018, 9:53 PM                                 |                         |              |
|   | Salesforce Chatter           |                                                   | Albert Testing                   | Michael Jason               | 1/15/2020, 3:05 PM                                 |                         | •            |
|   | E Content                    |                                                   | Private Reports                  | Michael Jason               | 3/22/2019, 9:19 AM                                 |                         | •            |
| l | View All                     |                                                   |                                  |                             |                                                    |                         |              |
| Ŀ | All Folders<br>All Folders   |                                                   |                                  |                             |                                                    |                         |              |
|   | Created by Me                |                                                   |                                  |                             |                                                    |                         |              |
|   | Shared with Me               |                                                   |                                  |                             |                                                    |                         |              |
|   | Shaled Warme                 |                                                   |                                  |                             |                                                    |                         |              |
|   | FAVORITES                    |                                                   |                                  |                             |                                                    |                         |              |
|   | All Favorites                |                                                   |                                  |                             |                                                    |                         |              |
|   |                              |                                                   |                                  |                             |                                                    |                         |              |
|   |                              |                                                   |                                  |                             |                                                    |                         |              |

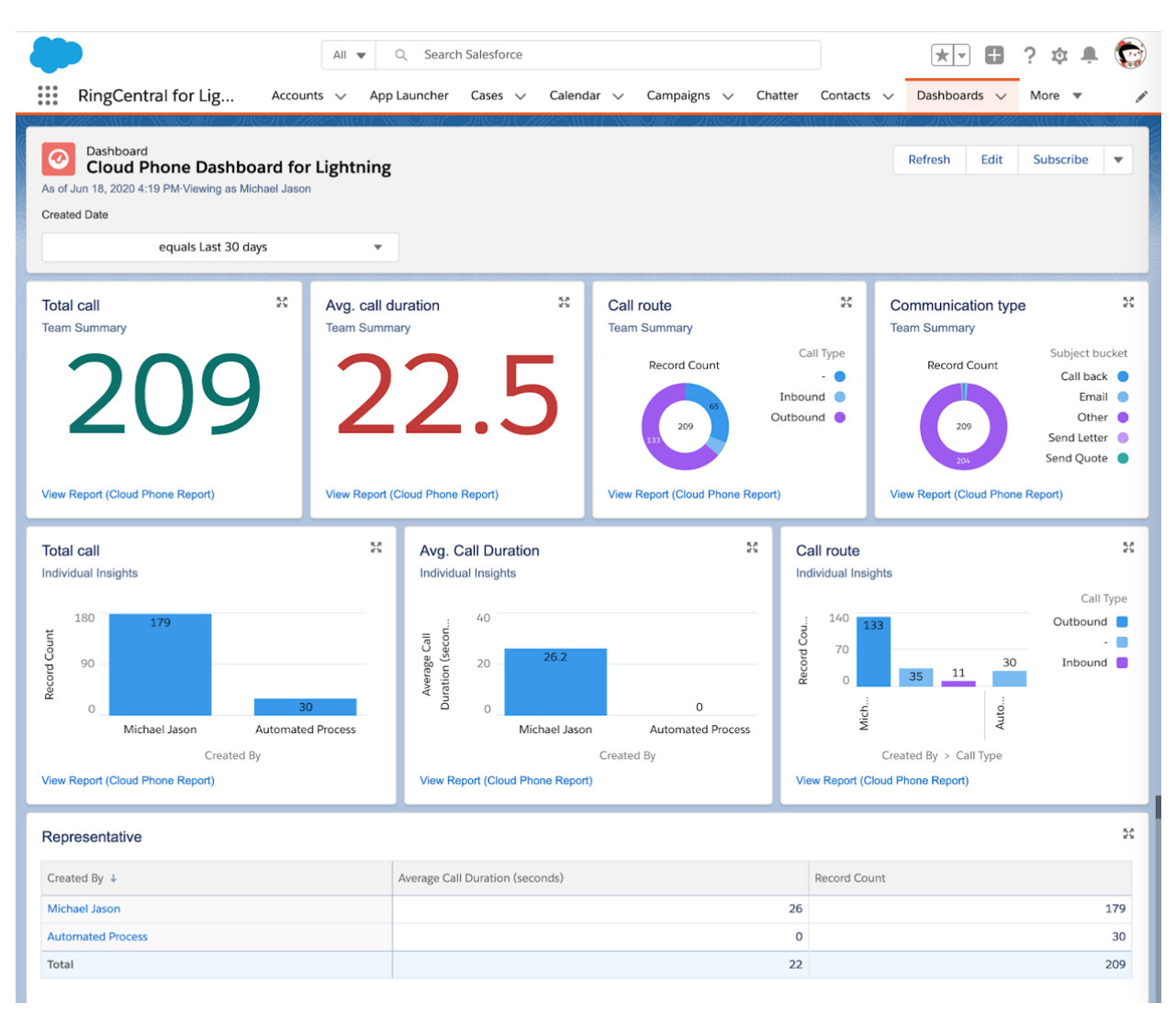

Figure 57

# Add RingCentral Call and SMS Options to Salesforce Mobile App

Follow the steps below to add **Call with RingCentral** and **SMS with RingCentral** options to Account/Contact/Lead details tab in the Salesforce Mobile app. As an example, below are the steps to add the options to the Accounts Page Layout.

#### **Create New Actions**

Navigate to App Setup > Customize > Accounts > Buttons, Links, and Actions > New Action.

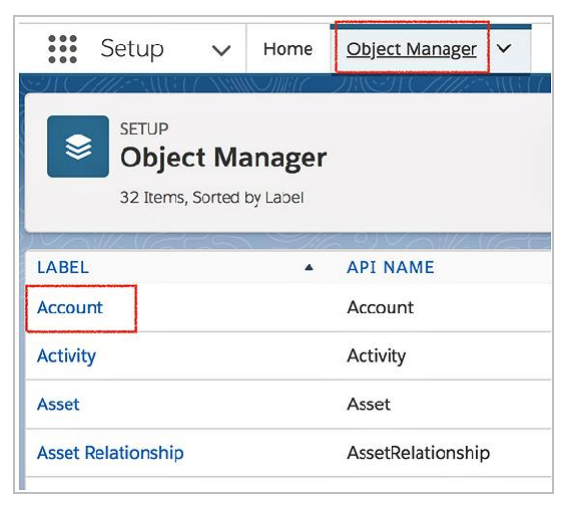

|   | SETUP > OBJECT MANAGER<br>Account                  |                                                  |                |             |                  |                         |            |
|---|----------------------------------------------------|--------------------------------------------------|----------------|-------------|------------------|-------------------------|------------|
|   | Details                                            | Buttons, Links, and<br>17 Items, Sorted by Label | Actions        |             | Q Quick Find     | New Action New Butt     | on or Link |
|   | Fields & Relationships                             | LABEL                                            | NAME           | DESCRIPTION | TYPE             | CONTENT SOURCE OVERRIDD | EN         |
|   | Page Layouts                                       | Accounts Tab                                     | Таь            |             |                  | Standard page           | •          |
|   | Lightning Record Pages Buttons, Links, and Actions | Add to Call List                                 | CreateCallList |             |                  | Standard page           | •          |
| ľ | Compact Layouts                                    | Billing                                          | Billing        |             | Detail Page Link | URL                     | •          |

Select Custom Visualforce as Action type and select Phone Numbers Account [Phone\_Numbers\_Account] in the Visualforce Page dropdown list, then enter Call with RingCentral as Label, and click Save.

| Enter Action Information | Save Cancel                                         |
|--------------------------|-----------------------------------------------------|
| Object Name              | Account                                             |
| Action Type              | Custom Visualforce 🗘                                |
| Visualforce Page         | Phone Numbers Account [rcsfl_Phone_Numbers_Account] |
|                          | 1                                                   |
| Height                   | 250px i                                             |
| Standard Label Type      | None 🗘 i                                            |
| Label                    | Call with RingCentral                               |
| Name                     | Call_with_RingCentral                               |
| Description              | i                                                   |
| lcon                     | <u>Change Icon</u>                                  |
|                          | Save Cancel                                         |
|                          | Figure 60                                           |

Repeat the above step and select Phone Numbers SMS Account [Phone\_Numbers\_SMS\_Account] in Visualforce Page dropdown list, enter SMS with RingCentral as Label, click Save.

| Enter Action Information | Save Cancel                                                 |
|--------------------------|-------------------------------------------------------------|
| Object Name              | Account                                                     |
| Action Type              | Custom Visualforce 🗘                                        |
| Visualforce Page         | Phone Numbers SMS Account [rcsfl_Phone_Numbers_SMS_Account] |
|                          | i                                                           |
| Height                   | 250px i                                                     |
| Standard Label Type      | None 🗘 👔                                                    |
| Label                    | SMS with RingCentral                                        |
| Name                     | SMS_with_RingCentral                                        |
| Description              | i                                                           |
| lcon                     | ✓ Change Icon                                               |
|                          | Save Cancel<br>Figure 61                                    |

### Add Actions to Salesforce Mobile App.

Navigate to Setup > Object Manager > Accounts > Page Layouts > Page Layout Assignment. Select the Page Layout you want to change and click Edit.

| SETUP > OBJECT MANAGE                                 | R                                                   |                                |                    |                                |                        |  |
|-------------------------------------------------------|-----------------------------------------------------|--------------------------------|--------------------|--------------------------------|------------------------|--|
| Details                                               | Page Layouts<br>4 Items, Sorted by Page Layout Name |                                | Q Quick Find       | New                            | Page Layout Assignment |  |
| Fields & Relationships                                | PAGE LAYOUT NAME                                    | CREATED BY                     | MODIFIED BY        |                                |                        |  |
| Page Layouts                                          | Account (Marketing) Layout                          | srikumar S, 5/14/2018, 5:03 PM | srikumar S, 5/14/2 | srikumar S, 5/14/2018, 5:03 PM |                        |  |
| Lightning Record Pages<br>Buttons, Links, and Actions | Account (Sales) Layout                              | srikumar S, 5/14/2018, 5:03 PM | srikumar S, 5/14/2 | 2018, 5:03 PM                  |                        |  |
| Compact Layouts                                       | Account (Support) Layout                            | srikumar S, 5/14/2018, 5:03 PM | srikumar S, 5/14/2 | 2018, 5:03 PM                  |                        |  |
| Object Limits                                         | Account Layout                                      | srikumar S, 5/14/2018, 5:03 PM | srikumar S, 5/17/2 | 2018, 6:26 PM                  |                        |  |
| Record Types                                          |                                                     |                                |                    |                                | Edit                   |  |
| Related Lookup Filters                                |                                                     |                                |                    |                                | Delete                 |  |
| Search Layouts                                        |                                                     |                                |                    |                                |                        |  |

From Salesforce1 & Lightning Actions list drag the actions Call with RingCentral and SMS with RingCentral to the Salesforce1 and Lightning Experience Actions section. Click Save.

| Save V Quic          | k Save Previe                      | w As 🔻 Cancel 🛛 🛷 Und     | lo 🔿 Redo 🛛 📻 Lag | yout Properties      |                                                                                                    |             |                    |      |  |
|----------------------|------------------------------------|---------------------------|-------------------|----------------------|----------------------------------------------------------------------------------------------------|-------------|--------------------|------|--|
| Fields               | Quick Find Salesforce1 Action Name |                           |                   |                      |                                                                                                    |             |                    |      |  |
| Buttons              |                                    | Call                      | Check Integratio  | n Get Contacts       | Log a Call                                                                                                    | New Contact | New Lead           | New  |  |
| Custom Links         |                                    | Call with RingCen         | Delete            | Include Offline      | Mobile Smart Actions                                                                                            | New Event   | New Note           | Poll |  |
| <b>Quick Actions</b> |                                    | Change Swner              | Edit              | Link                 | New Account                                                                                                    | New Event   | New Opportunity    | Pos  |  |
| Salesforce1 &        | Lightning                          | Change Record Ty          | rpe File          | Log a Call           | New Case                                                                                                    | New Group   | New Task           | Que  |  |
| Expanded Loc         | okups                              |                           |                   |                      |                                                                                                    |             |                    |      |  |
|                      |                                    |                           |                   |                      | Second Second Second Second Second Second Second Second Second Second Second Second Second Second Second Second |             |                    |      |  |
|                      |                                    |                           |                   |                      |                                                                                                    |             |                    |      |  |
| Account San          | nple                               |                           |                   |                      |                                                                                                    |             |                    |      |  |
| 5                    | 55 N                               |                           | 1                 |                      |                                                                                                    |             |                    |      |  |
| Highlight            | s Panel                            |                           |                   |                      |                                                                                                    |             |                    |      |  |
| Customize            | the highlights r                   | anel for this page layout | 1                 |                      |                                                                                                    |             |                    |      |  |
|                      |                                    |                           | 1                 |                      |                                                                                                    |             |                    |      |  |
| Quick Act            | tions in the                       | Salesforce Classic        | N                 |                      |                                                                                                    |             |                    |      |  |
| Publisher            | i                                  |                           | 1                 |                      |                                                                                                    |             |                    |      |  |
|                      |                                    |                           | <u>\</u>          |                      |                                                                                                    |             |                    |      |  |
| Post                 | File                               | New Task New              | v Contact N       | w Case Log a C       | all New Note                                                                                                    | New Opportu | nity New Even      | it   |  |
| Link                 | Poll                               | Question Send             | i Email           |                      |                                                                                                    |             |                    |      |  |
|                      |                                    |                           |                   |                      |                                                                                                    |             |                    |      |  |
| Salesforc            | e1 and Ligh                        | tning Experience          |                   |                      |                                                                                                    |             |                    |      |  |
| Actions              | 1                                  |                           |                   |                      |                                                                                                    |             |                    |      |  |
| Actions              | ~                                  |                           |                   | 1                    |                                                                                                    |             |                    |      |  |
| Post                 | File                               | New Task New              | v Contact No      | w Case Log a C       | all New Note                                                                                                    | New Opportu | nity New Even      | nt   |  |
| Link                 | Poll                               | Question Send             | Email Char        | nge Record Type      | Edit Send an E                                                                                                  | mail Check  | Integration Status |      |  |
| Include Of           | fline                              | View Account Hierarchy    | Submit for Ap     | proval 🎍 Change      | Owner Delete                                                                                                    | Sharing     | Get Contacts       |      |  |
| Call                 | Send Text                          | Send Email                | View Website      | Call with RingCentra | al                                                                                                    |             |                    |      |  |
| oun                  | John Toxt                          | ound Ennan                | tion moond        | oun man angound      |                                                                                                    |             |                    |      |  |

Figure 63
| Save   Quick          | Save Preview As     | • Cano      | cel 🔷 Undo 🐴 Re       | do 🛛 🔳 Layout Pro | perties     |                |                      |              |
|-----------------------|---------------------|-------------|-----------------------|-------------------|-------------|----------------|----------------------|--------------|
| Fields                |                     | QC          | uick Find Salesforce1 | Action Name       |             |                |                      |              |
| Buttons               |                     |             | New Contact           | New Lead          | New Task    | Send an Email  | Sharing              | View Website |
| Custom Links          |                     | ns          | New Event             | New Note          | Poll        | Send Email     | SMS with RingCentral |              |
| Quick Actions         |                     |             | New Event             | New Opportunity   | Post        | Send Email     | Submit for Approval  |              |
| Salesforce1 & Actions | Lightning           |             | New Group             | New Task          | Question    | Send Text      | View Account Hier    |              |
| Expanded Look         | ups                 |             |                       |                   |             |                |                      |              |
|                       |                     |             |                       |                   | <b>^</b>    |                | -                    |              |
| -                     |                     |             |                       |                   |             |                |                      |              |
| Account Samp          | ple                 |             |                       |                   |             |                |                      |              |
| Ill ab llaber         | B                   |             |                       |                   |             |                |                      |              |
| Highlights            | Panel               |             |                       |                   |             |                |                      |              |
| Customize th          | ne highlights panel | for this pa | ige layout            |                   |             |                |                      |              |
|                       |                     |             |                       |                   |             |                |                      |              |
| Quick Actio           | ons in the Sale     | sforce (    | Classic               |                   |             |                |                      |              |
| Publisher             | 1                   |             |                       |                   |             |                |                      |              |
| Post                  | File                | New Task    | New Contact           | New Case          | Log a Call  | New Note       | New Opportunity      | New Event    |
| Link                  | Poll Q              | uestion     | Send Email            |                   |             |                |                      |              |
| Salesforce            | 1 and Lightnin      | g Exper     | ience                 |                   |             |                |                      |              |
| Post                  | File M              | New Task    | New Contact           | New Case          | Log a Call  | New Note       | New Opportunity      | New Event    |
| Link                  | Poll Q              | uestion     | Send Email            | Change Rec        | ord Type Ed | lit Send in Em | ail Check Integra    | ation Status |
| Include Offli         | ine View            | Account     | Hierarchy Su          | bmit for Approval | Change Owr  | ner Delete     | Sharing Get          | Contacts     |
|                       |                     |             |                       |                   |             |                |                      |              |

Figure 64

Buttons are added. Navigate to Salesforce1 and check an account's details. There will be Call with RingCentral and SMS with RingCentral options.

| ÷                   |                         |                |
|---------------------|-------------------------|----------------|
|                     | O Release to Re         | fresh          |
| 8                   | Yuki Chen               | 7              |
| FEED                | DETAILS                 | RELATED        |
| Contact (<br>Yuki_2 | Owner<br>Chen           |                |
| Name<br>Yuki Ch     | en                      |                |
| Account             | Name                    |                |
| Departm             | ent                     |                |
| Calwith Ri S        | MS with Ri., Phone Nu., | Post Show More |
|                     | Figure 65               |                |

# High Velocity Sales (HVS) Settings (beta)

High Velocity Sales is a Salesforce app that targets improving sales processes and efficiency by helping reach out to the best leads, intelligently convert, and create new opportunities in one seamless workspace.

Prerequisite: Please make sure High Velocity Sales app is enabled in your organization's Salesforce account to use these functions.

HVS Settings can be selected from the AdminUI which is the VisualForce page created for administrators to make organization-wide changes to RingCentral for Lightning app settings. The page is: /apex/rcsfl adminUl.

For example, if your Salesforce instance home page is <u>https://ap2.salesforce.com/home/home.jsp.</u> your adminUI URL would be <u>https://ap2.salesforce.com/apex/rcsfl\_adminUI.</u> After entering the URL, you'll be prompted to **Please click Initialize to go the AdminUI**.

| High Velocity Sales (HVS) Settings                                             |  |
|--------------------------------------------------------------------------------|--|
| Enable HVS Mode (Supported only in Lightning Experience)                       |  |
| Select a custom field for HVS Disposition                                      |  |
| HVS Disposition (Default)                                                      |  |
| ✓ Mark HVS Disposition as a required field 1                                   |  |
| Redirect incoming calls to Voicemail i                                         |  |
| Modify your HVS Disposition value in the <u>Object Manager</u> i               |  |
| Configure your HVS call result matching in <u>High Velocity Sales Settings</u> |  |
| Save                                                                           |  |

Figure 66

#### Enable HVS Mode

Select the checkbox to enable HVS Mode in the RingCentral for Salesforce Lightning widget. Click **Save**. When checked, HVS settings for RingCentral for Salesforce Lightning app will be applied to all users in the organization who are assigned both HVS app and RingCentral for Salesforce Lightning widget.

Once HVS Mode is enabled, additional settings can be configured by the administrator.

### Select a custom field for HVS Disposition

To log the call outcome and help move a Sales Cadence forward, RingCentral for Salesforce provides a dropdown field in the call log, called the HVS Disposition. Organizations can choose to log the call outcome using a custom field instead of the HVS Disposition. An example for a custom field could be a Picklist (Plist).

| Select a custom field for HVS Disposition |    |
|-------------------------------------------|----|
| ✓ HVS Disposition (Default)               | \$ |
| Plist                                     |    |
| Custom HVS field                          | i  |
| Figure 67                                 |    |

The Log Customization section in the Admin UI can be used to display selected fields in the call log by moving them from Available Fields section to the Selected Fields section. For HVS related calls, when, for example, Plist is selected as the custom field, it will appear as HVS Occupied. All other settings of this field become invalid and this field will show on the top of every call log.

| Log Customization                                                                                                  |                  |                                                                                                 |                    |
|----------------------------------------------------------------------------------------------------|------------------|-------------------------------------------------------------------------------------------------|--------------------|
| * The field types supported in cal                                                                                 | l log are Lookup | Relationship, Date, Picklist, 1                                                                 | ext and Text Area. |
| Available Fields                                                                                                   |                  | Selected Fields                                                                                 |                    |
| CallId<br>PhoneNumber<br>Time Initiated<br>CALL_UNIQUE_ID<br>CALL_UUID<br>RC Logging Type<br>Recording Information | Add<br>Remove    | Subject<br>Name ID<br>Related To ID<br>Description<br>Priority *<br>Plist *<br>Custom HVS field | Up<br>Down         |

Figure 68

### Mark HVS Disposition as a required field

Organizations can choose to make the HVS Disposition a required field where end users have to mandatorily select a value to save the call log and move the Sales Cadence forward.

Recommendation: Keeping this setting checked helps end users such as sales agents log the calls completely without missing any important action associated with their calls and Sales Cadences.

# Redirect incoming calls to Voicemail

When checked, any incoming calls coming in during an active HVS call will be directed to Voicemail. However, the RingCentral for Salesforce displays a prompt to take the appropriate action for the call log.

# Modify your HVS Disposition value in the Object Manager

The dropdown list of values that can be selected for the HVS Disposition field can be customized through the Object Manager. Click **Object Manager**. A new tab opens to Salesforce Setup page displaying Object Manager settings.

You can find the HVS Disposition field in the Activity or Task Objects in the Object Manager. If present in Activity, click Activity > Fields & Relationships > HVS Disposition. If you have selected a custom field to log the HVS call outcome, you will see the custom field under Fields & Relationships.

|   | Setup Home Obje                                 | ct Manager 🗸                                              |                       |           |
|---|-------------------------------------------------|-----------------------------------------------------------|-----------------------|-----------|
|   | SETUP > OBJECT MANAGER<br>Activity              |                                                           |                       |           |
|   | Details<br>Fields & Relationships               | Fields & Relationships<br>44 Items, Sorted by Field Label |                       |           |
| Ľ | Buttons and Links                               | DateRequired                                              | DateRequiredc         | Date      |
|   | Object Limits                                   | email                                                     | emailc                | Email     |
| L | Search Layouts<br>Search Layouts for Salesforce | external_whoid                                            | external_whoidc       | Text(255) |
|   | Classic                                         | external_whoid                                            | attsflexternal_whoidc | Text(255) |
|   |                                                 | HVS Disposition                                           | hvs_dispositionc      | Picklist  |
|   |                                                 | key                                                       | keyc                  | Text(255) |
|   |                                                 |                                                           |                       |           |

Figure 69

# Configure your HVS call result matching in High Velocity Sales Settings

You can configure the call results for Branching and any additional settings by clicking on the **High Velocity Settings**. Next, a new tab opens showing the High Velocity Sales settings page in the Salesforce Setup interface.

| SETUP<br>High Velocity Sales<br>Create sales processes and make it easy for sales reps to know the next step for each prospect they're nurturing. |      |
|----------------------------------------------------------------------------------------------------|------|
| HIGH VELOCITY SALES                                                                                                    |      |
| 3 Configure High Velocity Sales                                                                                                    |      |
| Define Call Results for Branching RECOMMENDED                                                                                                    | Edit |
| Configure Lead<br>Include custom scores for leads, and surface sales cadence information in relevant places.                                      | Edit |
| Configure Contact<br>Include custom scores for contacts, and surface sales cadence information in relevant places.                                | Edit |
| Configure Person Accounts<br>Include custom scores for person accounts, and surface sales cadence information in relevant places.                 | Edit |
| Add the Work Queue Component to Email Integration Panes                                                                                           | Edit |

Figure 70

# **Enabling Do Not Contact**

Contact and Lead type objects in Salesforce have a default field **Do Not Call**, available in the Contact or Lead layout, which is used by admins as a flag to remind the end user to not contact this record.

RingCentral for Salesforce Integration can be enabled to honor the Do Not Call (DNC) flag set within Leads and Contacts in Salesforce.

If a Lead or a Contact is flagged with the DNC field, then the Salesforce admins can enable the RingCentral for Salesforce to restrict the end users in the organization from calling or sending text messages to those leads or contacts.

Here are the details of the DNC capability in RingCentral for Salesforce.

# Steps

- **1.** Upgrade the RingCentral for Salesforce to latest version (v6.11.0 or later).
- 2. Make sure the DNC field is available to be set in the Salesforce Org. This can be done by enabling the DNC field in the page layout in Contact and Leads.

|                                          | Q Search Setup                                  |                                                                        |                       |                         |                                                 | ? 🅸         | ÷            |
|------------------------------------------|-------------------------------------------------|------------------------------------------------------------------------|-----------------------|-------------------------|-------------------------------------------------|-------------|--------------|
| Setup Home Object                        | t Manager 🗸                                     |                                                                        | × 1101-1111-×211-1111 |                         | 1111                                            | 1111 - A.M. |              |
| SETUP > OBJECT MANAGER<br>Contact        |                                                 |                                                                        |                       |                         |                                                 |             |              |
|                                          | Save VQuick Save Previ                          | ew As 🔻 Cancel   📀 Un                                                  | do 🔿 Redo 📘 🖪 Layo    | out Propertie           | es                                              |             |              |
| Details                                  | Fields                                          | Quick Find Field                                                       | Name 🗴                |                         |                                                 |             |              |
| Fields & Relationships                   | Buttons                                         | + Section                                                              | Assistant             | Contact O               | wner                                            | Descript    | tion         |
|                                          | Quick Actions                                   | * Blank Space                                                          | Asst. Phone           | Created B               | У                                               | Do Not 0    | Call         |
| Page Layouts                             | Mobile & Lightning Actions                      | Account Name                                                           | Birthdate             | Data.com                | Key                                             | Emai        |              |
| Liebteine Desert Deser                   | Expanded Lookups<br>Belated Lists               | AccountPhone                                                           | Clean Status          | Departme                | nt                                              | Email O     | pt Out       |
| Lightning Record Pages                   | Report Charts                                   |                                                                        |                       |                         |                                                 | /           |              |
| Buttons, Links, and Actions              |                                                 |                                                                        | *                     |                         |                                                 |             |              |
| ,,,                                      | Contact Information (H                          | eader visible on edit only)                                            |                       |                         |                                                 |             |              |
| Compact Layouts                          | Contact Owner                                   | Sample Text                                                            | Phone<br>Home Phone   |                         | -415-55-1                                       | 1212        |              |
|                                          | * Name                                          | Saran Sample                                                           | Home                  | Mobile 1                | -419-555-1                                      | 1212        |              |
| Field Sets                               | <ul> <li>Account Name</li> <li>Title</li> </ul> | Sample Text                                                            | Other                 | Phone                   | 415-555-1                                       | 1212        |              |
| Object Limits                            | Department                                      | Sample Text                                                            | other                 | Fax 1                   | -415-555-1                                      | 212         |              |
| object Linits                            | Birthdate                                       | 3/16/2021                                                              |                       | Email s                 | arah.samp                                       | le@compa    | ny.com       |
| Record Types                             | Reports To                                      | Sample Text                                                            | As                    | sistant S               | Sample Tex                                      | t           |              |
|                                          | Lead Source                                     | Sample Text                                                            | Asst.                 | Phone 1                 | -415-555-1                                      | 1212        |              |
| Related Lookup Filters                   | AccountPhone                                    | 1-415-555-1212                                                         |                       |                         |                                                 |             |              |
| Search Layouts                           | Address Information (H                          | eader visible on edit only)                                            |                       |                         |                                                 |             |              |
| Search Layouts for Salesforce<br>Classic | Mailing Address                                 | Suite 300, The Landmark<br>One Market<br>San Francisco, CA 94105<br>US | @ Other A             | ddress S<br>C<br>S<br>L | Suite 300, T<br>One Market<br>San Francis<br>JS | he Landma   | ark @<br>105 |
| Hierarchy Columns                        | Additional Information                          | (Heeder vielble op self og                                             |                       |                         |                                                 |             |              |

3. Open the Admin UI for RingCentral for Salesforce. There shall be a Do Not Call (DNC) Settings session. This feature is turned OFF by default.

# Do Not Call (DNC) settings

Turning On the DNC settings below will fully or partially restrict the users to call or message the records flagged with DNC within Salesforce.

| Turn On DNC settings while calling or messaging |                                |
|-------------------------------------------------|--------------------------------|
| Call settings                                   | SMS settings                   |
| ○ Restrict calls for DNC records i              | Restrict SMS for DNC records i |
| Override and call DNC records i                 | Override and SMS DNC records i |
| Save                                            |                                |

4. To turn ON the feature, check Turn On DNC settings while calling or messaging, then select the Call and SMS Settings.

# Do Not Call (DNC) settings

Turning On the DNC settings below will fully or partially restrict the users to call or message the records flagged with DNC within Salesforce.

| Turn On DNC settings while calling or messaging |                                |
|-------------------------------------------------|--------------------------------|
| Call settings                                   | SMS settings                   |
| Restrict calls for DNC records i                | Restrict SMS for DNC records i |
| Override and call DNC records i                 | Override and SMS DNC records i |
| Save                                            |                                |

- 5. The DNC call settings
  - a. **Restrict calls for DNC records**: In this mode, end users will not be able to make calls to DNC records with RingCentral for Salesforce. A notification will pop up when the end user initiates a call stating they cannot place the call as the record is on DNC.

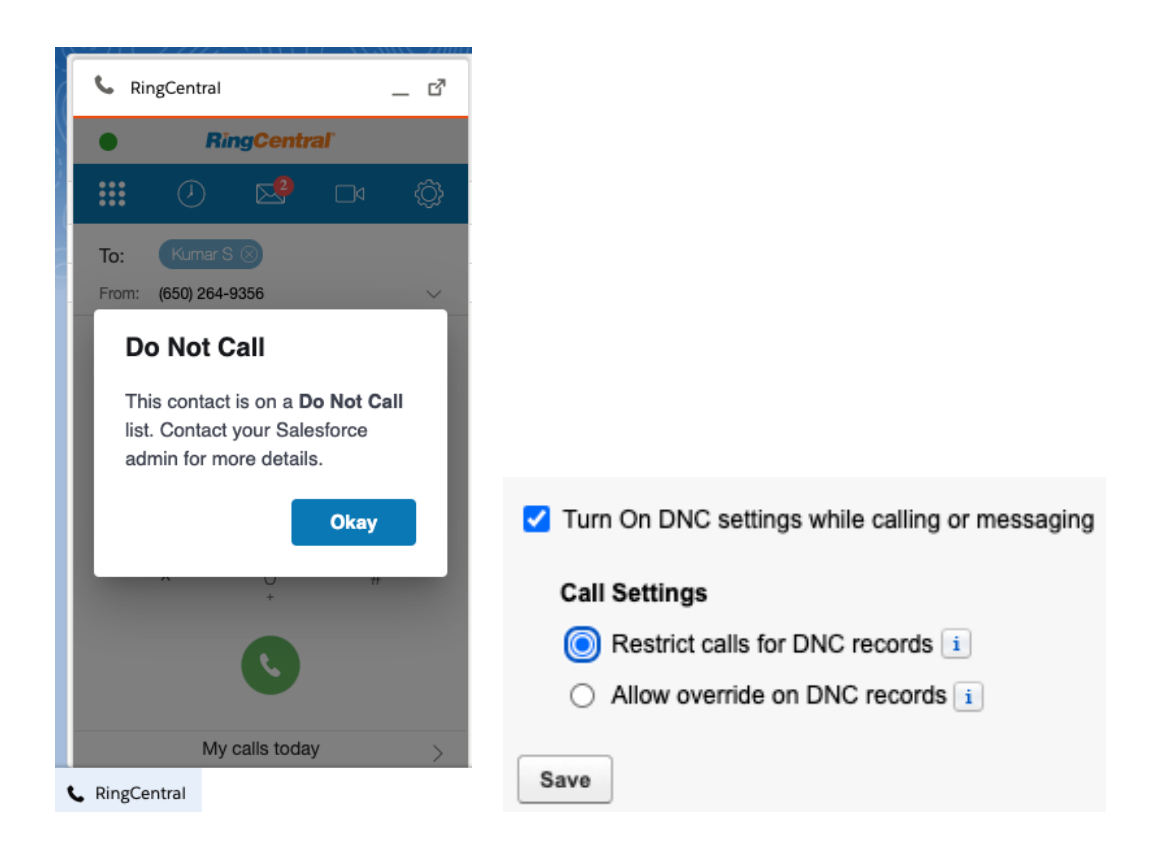

b. **Override and call DNC records**: In this mode, when the end user tries to make calls to DNC records with RingCentral for Salesforce, they will be notified that this is a DNC record, but will still be given the capability to override and make calls.

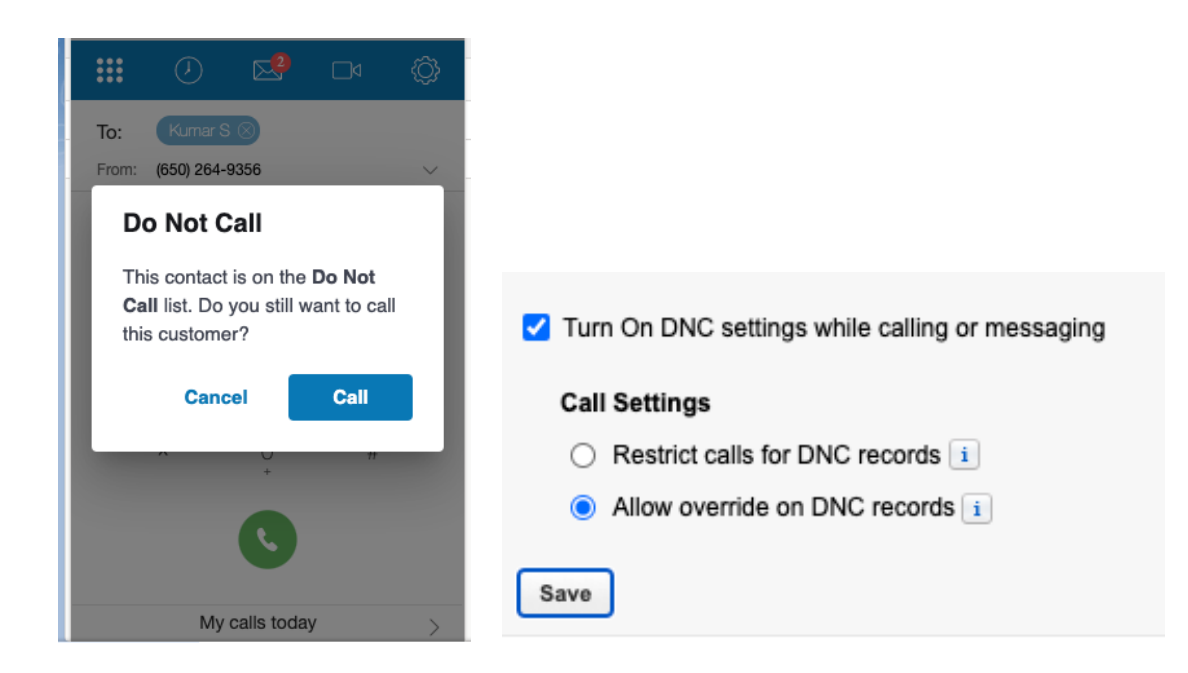

- 6. The DNC SMS settings
  - a. Restrict SMS for DNC records: In this mode, end users will not be able to SMS DNC records with RingCentral for Salesforce. A notification will pop up and alert the user.

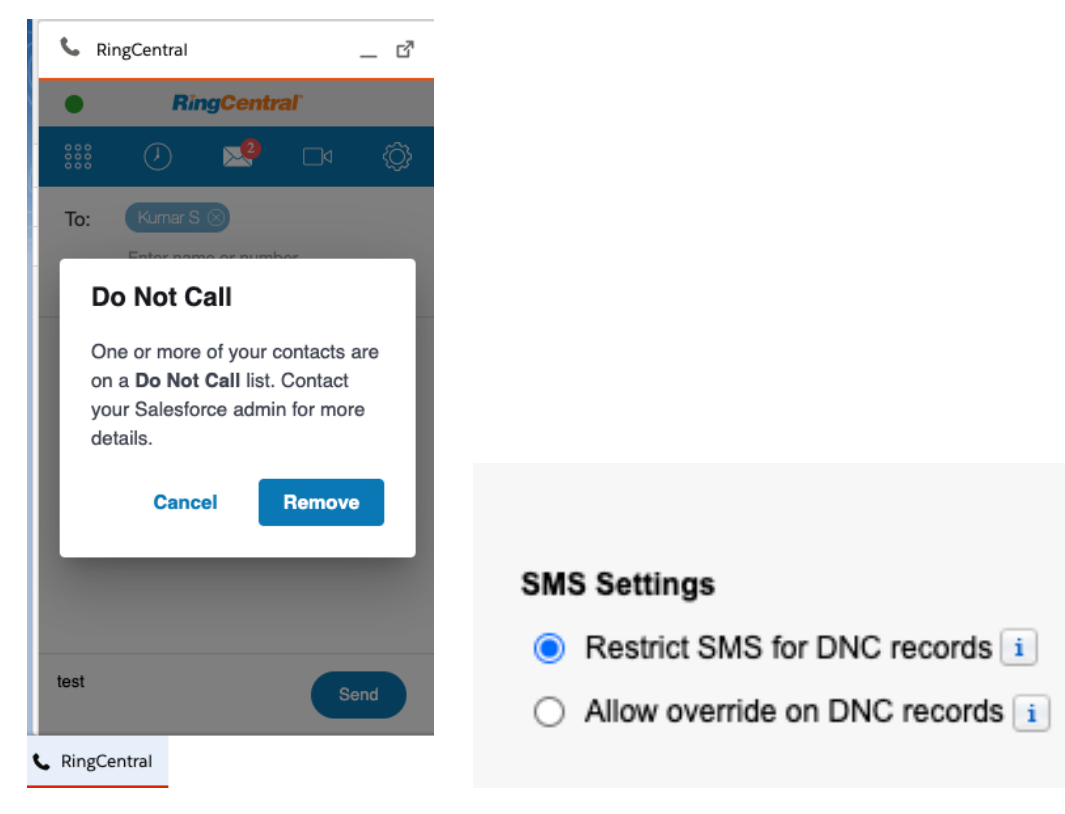

b. **Override and SMS DNC records**: In this mode, when end users attempt to SMS DNC records with RingCentral for Salesforce, they will be notified that this is a DNC record. But the end user will still be able to override and SMS the DNC records.

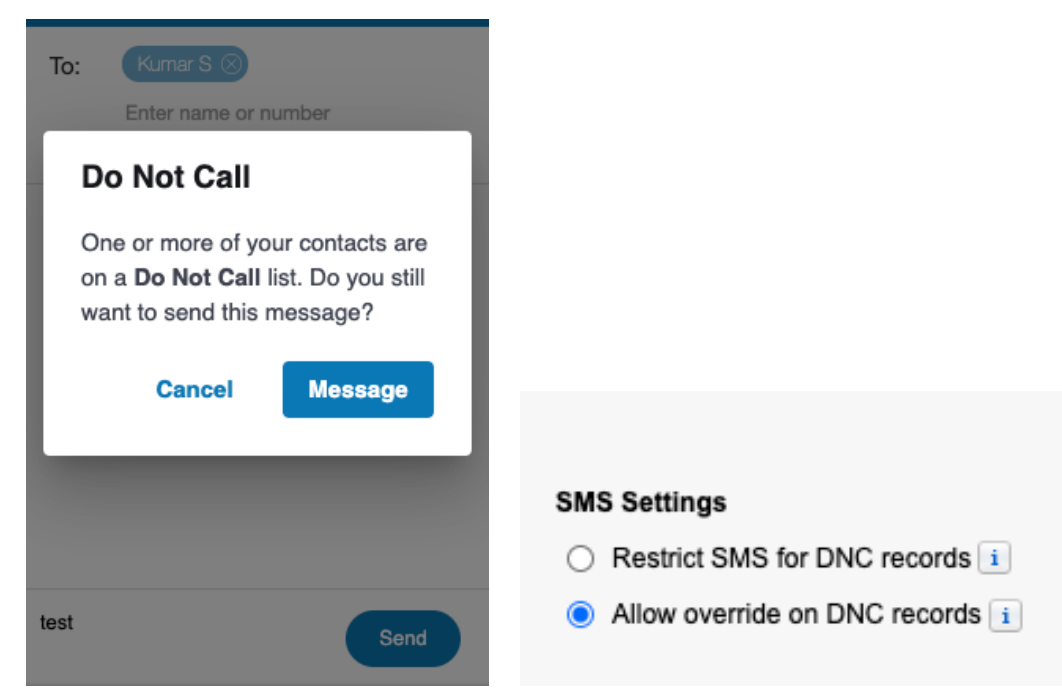

7. Click the Save button to make the setting available for the organization. The end user will need a reload (refresh or next login) to inherit the setting.

#### Note:

- 1. DNC calling might introduce impact to performance.
  - 1. When the end user tries to make a call with a phone number, CTI will firstly send the phone number to Salesforce to see if it matches any DNC records. The time it takes for this process is depending on network condition, Salesforce server performance, and sometimes the local browser performance.

# Troubleshooting

# Q: RingCentral for Salesforce is not visible for some profiles. What is the problem?

Does RingCentral for Salesforce require any special permission?

A: RingCentral for Salesforce does not require any special permissions and it should work for all out-of-the-box profiles. First, ensure that the relevant users have been added to the Call Center as given here in Step 2 of the Call Center setup above.

It is also possible that there is a custom component in the sidebar layout and the JavaScript in those components is interfering with RingCentral for Salesforce.

To resolve this issue, temporarily remove all customizations that have been applied to the sidebar component. Once you see RingCentral for Salesforce rendered properly, add your custom components back one by one so you can pinpoint which bit is creating the issue.

Once you find the component causing the problem, contact the developer of that component to fix the issue.

Q: Users don't see a new tab or window opening on incoming calls. What's wrong?

# Q: I would like to disable this feature for now.

**A:** You can do this by removing the users from RingCentral for Salesforce Call Center profile.

# Q: What browsers does the app support?

**A:** The following browsers are supported by the app:

- Internet Explorer 11 + (Windows 7, 8, 10 or higher)
- IE Edge 38+ (Windows 7, 8, 10 or higher)
- Firefox 52+ (Windows, Mac)
- Chrome 56+ (Windows, Mac)
- Safari 11+ (Mac)

Q: On logging into RingCentral for Salesforce, users are getting this error message: "Your RingCentral edition does not support Salesforce Integration - please call your RingCentral account representative to upgrade your RingCentral edition." What does that mean?

**A:** Not all RingCentral editions have the ability to use this feature of Salesforce integration.

You may have to upgrade your account to be able to use this feature. Please contact your RingCentral representative to get more information. Q: Some of my users are getting a message saying "Insufficient Privileges" where the RingCentral integration should be.

A: These users require access to the RingCentral

Visualforce page in their profile. To enable this access, go to the user's profile. You'll find a section called Visualforce Page Access. Ensure that the page **OpenCTIIndex** is included for this profile.

# Q: Click To Dial is not working for some or all of my users. How do I fix it?

A: First, navigate to App Setup > Call Center > Customize Call Centers and verify that the CTI Adapter URL is pointing at:

# /apex/OpenCTIIndex

If it is not pointing at the URL above, then change it to that URL and see if that fixes the issue.

Q: I am facing major issues after upgrading my RingCentral for Salesforce to the latest version.

**A**: You can roll back to the previous 5.x version by following the steps below:

1. Navigate to **Setup > Visualforce Pages**, then click the preview icon next to the **OpenCTIIndex500**.

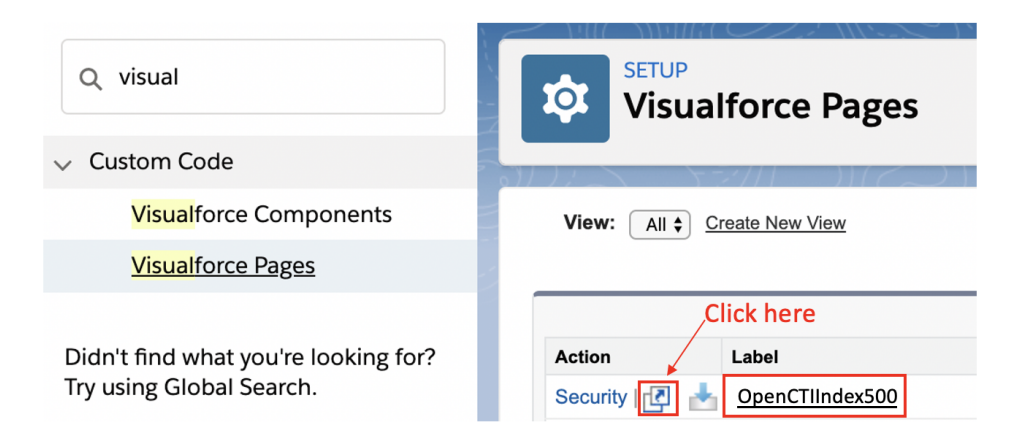

2. After the page opens in a new tab or window, copy its URL.

For example, the full URL is: https://c.na78.visual.force.com/apex/OpenCTIIndex500#/login copy the following part of the URL: <u>https://c.na78.visual.force.com/apex/OpenCTIIndex500</u>

- 3. Close the tab and return to **Setup Home > Call Centers** and click **Continue**.
- 4. Next, paste the URL from the **OpenCTIIndex** page to CTI Adapter URL, then click **Save**.

| Setup 🗸 Home                                     | Object Manager 🗸 🗸                                                                     |                                              |      |                                |
|--------------------------------------------------|----------------------------------------------------------------------------------------|----------------------------------------------|------|--------------------------------|
| Q call cent                                      | Call Centers                                                                           |                                              |      |                                |
| <ul> <li>Service</li> <li>Call Center</li> </ul> | Call Center Edit<br><b>Cloud Phone App v2</b><br>All Call Centers * Cloud Phone App v2 |                                              |      |                                |
| Call Centers                                     | Call Center Edit                                                                       |                                              | Save |                                |
| Directory Numbers                                | General Information                                                                    |                                              |      |                                |
| Softphone Layouts                                | InternalName<br>Display Name                                                           | LightningCallCenterExp<br>Cloud Phone App v2 |      |                                |
| Didn't find what you were looking                | CTI Adapter URL                                                                        | https://rcsfi.na35.visual.                   | ]    | Paste the CTI Adapter URL here |
| for? Search all of Setup instead.                | Use CTI API                                                                            | true                                         |      |                                |
|                                                  | Softphone Height                                                                       | 450                                          |      |                                |
|                                                  | Softphone Width                                                                        | 300                                          |      |                                |

Note: In case you are not using a custom URL, follow the same steps and make sure the Salesforce POD# in Call Center URL (na35 in this example) matches with Call Center where Salesforce Org resides. Your Salesforce POD# is specified in the browser address bar after you log in to Salesforce.

| CO     | Secure     | https://na35. | salesforce.c | com/setup/f | orcecomHomepa | age.apexp?s |
|--------|------------|---------------|--------------|-------------|---------------|-------------|
| force  |            | Search        |              | Sea         | rch           |             |
| Chatte | er Campaig | ns Leads      | Accounts     | Contacts    | Opportunities | Forecasts   |

Now you are all set with the rollback.

# Q: How do my organization get the ability to Schedule or Start an Instant RingCentral Video Meetings from SF Global Actions?

A: The feature to schedule or start instant RingCentral video meetings is available when you install the version 6.9.0 of the integration from AppExchange. The installation of 6.9.0 will enable buttons in Salesforce Global Actions to schedule and start instant RingCentral Video for all users independent of them having access to the CTI.

# Q. After installation I cannot create the call center from the RingCentral Admin app.

A: If the RingCentral for Salesforce App is installed for the first time, then the RingCentral Admin App also known as the install wizard should provide the option to create the Call Center. If this button to create the call center is disabled or you cannot create see the call center after an upgrade here is a workaround to manually create the call center.

1. Copy the content below into a file and save it as RCCallCenter.xml

# <callCenter>

```
<section sortOrder="0" name="regGeneralInfo" label="General Info">
 <item sortOrder="0" name="regInternalName"
    label="Internal Name">cloudphoneappbyfile</item>
 <item sortOrder="1" name="reqDisplayName"
    label="Display Name">Cloud Phone App Create By File Import</item>
 <item sortOrder="2" name="regUseApi"
    label="Use CTI API">true</item>
 <item sortOrder="3" name="regSalesforceCompatibilityMode"
    label="Salesforce Compatibility Mode">Classic and Lightning</item>
 <item sortOrder="4" name="regAdapterUrl"
    label="CTI Adapter URL">https://rcsfl.na75.visual.force.com/apex/OpenCTIIndex
 </item>
 <item sortOrder="5" name="regSoftphoneHeight"
    label="Softphone Height">546</item>
 <item sortOrder="6" name="regSoftphoneWidth"
    label="Softphone Width">306</item>
</section>
```

<section sortOrder="1" name="DialingOptions" label="Dialing Options"> <item sortOrder="0" name="OutsidePrefix"

label="Outside Prefix">1</item>
<item sortOrder="1" name="LongDistPrefix"
label="Long Distance Prefix">9</item>
<item sortOrder="2" name="InternationalPrefix"
label="International Prefix">01</item>
</section>

</callCenter>

2. Now go to the call center section in the Salesforce admin and click on import.

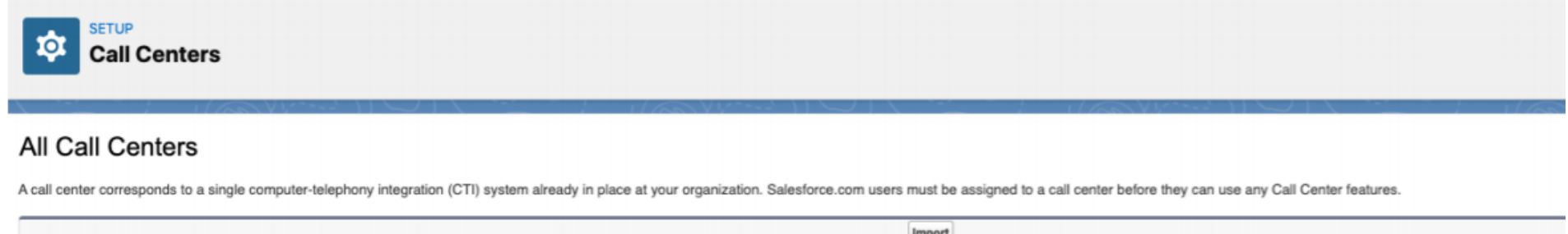

| Marcine Marcine Constant Data      |                    |
|------------------------------------|--------------------|
| Action Name T Version Created Date | Last Modified Date |

- 3. Select the RCCallCenter.xml file
- 4. Now the call center will be created.

Now go back to the setup section in the guide and continue to add users by clicking on **Manage Call Center Users** and also ensuring that you copy-paste the valid OpenCTI URL in the call center.

©2021 RingCentral, Inc. All rights reserved. RingCentral, RingCentral MVP, RingCentral Meetings, RingCentral Video, and the RingCentral logo are registered trademarks of RingCentral, Inc. Other third-party marks and logos displayed in this document are the trademarks of their respective owners.